# Guia de implantação de malha interna

## Contents

Introduction **Overview** Hardware e software suportados Interno versus Externo Configuração Modo L3 da controladora Atualize o controlador para o código mais recente Endereço MAC Registre o endereço MAC nos rádios Insira o endereço MAC e os nomes dos rádios no controlador Habilitar filtragem de MAC Implantação de malha interna L3 Definir interfaces no controlador Funções de rádio Nome do grupo de bridge Configuração de segurança Instalação Pré-requisitos Instalação Configuração de alimentação e canal Verificação de RF Verificar as interconexões Segurança de acesso ao console AP **Bridging Ethernet** Aprimoramento do nome do grupo de bridge Logs - Mensagens, Sys, AP e Trap Logs de mensagem Logs AP Logs de interceptação Desempenho Teste de convergência de inicialização WCS Alarmes em malha interna Relatório e estatísticas da malha Teste de link Teste de enlace nó a nó Links de vizinhos de AP sob demanda

## **Introduction**

O ponto de acesso leve 1242/1131 é um dispositivo de infraestrutura de Wi-Fi, dual-rádio, para implementações internas. É um produto baseado no Lightweight Access Point Protocol (LWAPP). Ele fornece um rádio de 2,4 GHz e um rádio de 5,8 GHz compatível com 802.11b/g e 802.11a. Um rádio pode ser usado para acesso local (cliente) para o ponto de acesso (AP) e o segundo rádio pode ser configurado para backhaul sem fio. LAP1242/LAP1131 suporta arquiteturas P2P, P2MP e de malha.

Leia o guia antes de tentar qualquer uma das instalações.

Este documento descreve a implantação da Enterprise Wireless Mesh para malha interna. Este documento permitirá que os usuários finais sem fio entendam os fundamentos da malha interna, onde configurar a malha interna e como configurar a malha interna. Malha interna é um subconjunto da malha sem fio corporativa da Cisco implantada usando controladores sem fio e APs leves.

A malha interna é um subconjunto da arquitetura de malha corporativa implantada na arquitetura Unified Wireless. Malha interna está em demanda hoje. Com malha interna, um dos rádios (normalmente 802.11b/g) e/ou o link Ethernet com fio é usado para se conectar aos clientes, enquanto o segundo rádio (normalmente 802.11a) é usado para fazer backhaul do tráfego do cliente. O backhaul pode ser um salto único ou sobre vários saltos. Malha interna traz esses valores para você:

- Não é preciso executar o cabeamento Ethernet para cada AP.
- A porta do switch Ethernet não é necessária para cada AP.
- Conectividade de rede onde os fios não podem fornecer conectividade.
- Flexibilidade na implantação não restrita a 100m de um switch Ethernet.
- Fácil de implantar uma rede sem fio ad-hoc.

Os varejistas de grande porte são muito atraídos pela malha interna devido à economia nos custos com fiação, bem como pelos motivos mencionados anteriormente.

Os especialistas em inventário usam-na na contagem de estoque para varejistas, fábricas e outras empresas. Eles querem implantar rapidamente uma rede Wi-Fi temporária em um local do cliente para permitir a conectividade em tempo real para seus dispositivos de mão. Seminários educacionais, conferências, manufatura e hospitalidade são alguns dos lugares onde a arquitetura em malha interna é necessária.

Quando terminar de ler este guia, você vai entender onde usar e como configurar a malha interna. Você também vai entender que a malha interna em gabinetes NEMA NÃO é uma substituição para malha externa. Além disso, você também entenderá a superioridade da flexibilidade da função de malha interna sobre enlace (malha de salto único) usada por APs autônomos.

### Suposições:

Você conhece a Cisco Unified Wireless Network, a arquitetura e os produtos. Você conhece os produtos de malha externa da Cisco e algumas das terminologias usadas para a rede em malha.

| Glossário de acrônimos                  |                                                                                                    |
|-----------------------------------------|----------------------------------------------------------------------------------------------------|
| LWAPP                                   | Lightweight Access Point<br>Protocol - O protocolo de<br>controle e tunelamento de<br>dados entre APs e o<br>Wireless LAN Controller.                                                                                                    |
| Controlador/Controlador de<br>WLAN /WLC | Controlador de LAN sem fio<br>- Dispositivos da Cisco que<br>centralizam e simplificam o<br>gerenciamento de rede de<br>uma WLAN ao agrupar um<br>grande número de<br>terminais gerenciados em<br>um único sistema unificado,<br>permitindo um sistema de<br>rede WLAN de informações<br>inteligentes e unificadas. |
| RAP                                     | Ponto de acesso raiz/ponto<br>de acesso de telhado - Os<br>dispositivos sem fio Cisco<br>atuam como uma ponte<br>entre o controlador e outros<br>APs sem fio. APs<br>conectados ao controlador.                                                                                                    |
| МАРА                                    | APs em malha - Dispositivo<br>sem fio da Cisco que se<br>conecta a um RAP ou MAP<br>sobre o ar em um rádio<br>802.11a e também atende<br>clientes em um rádio<br>802.11b/g.                                                                                                    |
| Pai                                     | Um AP (RAP/MAP) que<br>fornece acesso a outros<br>APs no ar em um rádio<br>802.11a.                                                                                                    |
| Vizinho                                 | Todos os APs em uma rede<br>em malha são vizinhos e<br>têm vizinhos. O RAP não<br>tem um vizinho, pois foi<br>conectado ao controlador.                                                                                                    |
| Filho                                   | Um AP mais distante do<br>controlador é sempre um<br>filho. Uma criança terá um<br>pai e muitos vizinhos em<br>uma rede em malha. Se o<br>pai morrer, o próximo<br>vizinho com o melhor valor<br>de facilidade será escolhido<br>como pai.                                                                          |
| SNR                                     | Taxa sinal para ruído.                                                                                                    |
| BGN                                     | Nome do grupo de bridge                                                                                                    |

| EAP  | Protocolo de autenticação<br>extensível |
|------|-----------------------------------------|
| PSK  | Chave pré-compartilhada                 |
| AWPP | Adaptive Wireless Path<br>Protocol      |

## **Overview**

O Cisco Indoor Mesh Network Access Point é um dispositivo de infraestrutura Wi-Fi de dois rádios para implantações internas selecionadas. É um produto baseado no Lightweight Access Point Protocol (LWAPP). Ele fornece um rádio de 2,4 GHz e um rádio de 5,8 GHz compatível com os padrões 802.11b/g, 802.11a. Um rádio (802.11b/g) pode ser usado para acesso local (cliente) para o AP e o segundo rádio (802.11a) pode ser configurado para backhaul sem fio. Ele fornece uma arquitetura em malha interna, onde diferentes nós (rádios) se comunicam via backhaul e também fornecem acesso ao cliente local. Esse AP também pode ser usado para arquiteturas de bridging ponto a ponto e ponto a multiponto. A solução Rede em malha interna sem fio é ideal para uma grande cobertura interna, pois você pode ter altas taxas de dados e boa confiabilidade com uma infraestrutura mínima. Estes são os principais recursos básicos apresentados com a primeira versão deste produto:

- Usado em ambiente interno para uma contagem de 3 saltos. Máximo 4.
- Relay node e host para clientes de usuário final. Um rádio 802.11a é usado como uma interface de backhaul e um rádio 802.11b/g para atender clientes.
- Segurança de APs em malha interna Suporte para EAP e PSK.
- Os MAPAs LWAPP em um ambiente de malha se comunicam com os controladores da mesma forma que os APs conectados à Ethernet.
- Bridging sem fio ponto a ponto.
- Bridging sem fio ponto a multiponto.
- Seleção de pai ideal. SNR, EASE e BGN
- Melhorias do BGN. Modo NULO e Padrão.
- Acesso local.
- Lista negra pai. Lista de exclusões.
- Autocorreção com AWPP.
- Ethernet Bridging.
- Suporte básico de voz da versão 4.0.
- Seleção dinâmica de frequência.
- Anti-stranding failover padrão de BGN e DHCP.

Nota: Estes recursos não serão suportados:

- Canal de segurança pública de 4,9 GHz
- Roteamento em torno da interferência
- Verificação em Segundo Plano
- Acesso universal
- Suporte a bridge de grupo de trabalho

### Software em malha interna

O software em malha interna é uma versão especial, pois se concentra nos APs internos, especialmente em malha interna. Nesta versão, temos os APs internos trabalhando no modo local

e também no modo bridge. Alguns dos recursos disponíveis na versão 4.1.171.0 não são implementados nesta versão. Foram feitas melhorias na interface de linha de comando (CLI), na interface gráfica do usuário (GUI - navegador da Web) e na própria máquina de estado. O objetivo dessas melhorias é obter informações valiosas da sua perspectiva sobre esse novo produto e sua viabilidade funcional.

Melhorias específicas de malha interna:

- Ambiente interno A malha interna é implementada usando LAP1242s e LAP1131. Eles são implementados em ambientes internos onde o cabo Ethernet não está disponível. A implementação é fácil e mais rápida para fornecer uma cobertura sem fio para áreas remotas dentro do prédio (por exemplo, Retail Distribution Centers, Education for Seminars/Conferences, Manufacturing, Hospitality).
- Aprimoramentos de BGN (Bridge Group Name, nome do grupo de bridge) Para permitir que um administrador de rede organize uma rede de APs de malha interna em setores especificados pelo usuário, a Cisco fornece um mecanismo chamado BGN (Bridge Group Name, nome do grupo de bridge). O BGN, realmente o nome do setor, faz com que um AP se conecte a outros APs com o mesmo BGN. Caso um AP não encontre um setor adequado correspondente ao seu BGN, o AP opera no modo padrão e escolhe o melhor pai que responde ao BGN padrão. Esse recurso já recebeu muita apreciação do campo, pois luta contra as condições de AP retorcido (se alguém tiver configurado incorretamente o BGN). Na versão de software 4.1.171.0, os APs, ao usar o BGN padrão, não operam como um nó de malha interna e não têm acesso de cliente. Ele está no modo de manutenção para acessar através do controlador e, se o administrador não corrigir o BGN, o AP será reinicializado após 30 minutos.
- Aprimoramentos de segurança a segurança no código de malha interna é configurada por padrão para EAP (Extensible Authentication Protocol). Isso é definido no RFC3748. Embora o protocolo EAP não seja limitado a LANs sem fio e possa ser usado para autenticação de LAN com fio, ele é usado com mais frequência em LANs sem fio. Quando o EAP é invocado por um dispositivo NAS (Network Access Server) habilitado 802.1X, como um ponto de acesso sem fio 802.11 a/b/g, os métodos EAP modernos podem fornecer um mecanismo de autenticação segura e negociar um PMK (Pair-wise Master Key) seguro entre o cliente e o NAS. O PMK pode então ser usado para a sessão de criptografia sem fio que usa a criptografia TKIP ou CCMP (baseada em AES). Antes da versão do software 4.1.171.0, os APs de malha externa usavam PMK/BMK para se unir à controladora. Este foi um processo de três ciclos. Agora os ciclos são reduzidos para uma convergência mais rápida.O objetivo geral da segurança em malha interna é fornecer: Configuração zero touch para segurança de provisionamento. Privacidade e autenticação para quadros de dados. Autenticação mútua entre a rede e os nós. Capacidade de usar métodos EAP padrão para autenticação de nós AP de malha interna. Desacoplando o LWAPP e a segurança de malha interna. Os mecanismos de descoberta, roteamento e sincronização são aprimorados da arguitetura atual para acomodar os elementos necessários para suportar os novos protocolos de segurança. Os APs de malha interna descobrem outros APs de malha ao verificar e ouvir atualizações gratuitas de vizinhos de outros APs de malha. Qualquer RAP ou MAPs internos conectados à rede anuncia os parâmetros de segurança principais em seus quadros NEIGH\_UPD (como os quadros de beacon 802.11). Depois que essa fase terminar, um link lógico entre um AP de malha interna e o AP raiz é estabelecido.
- Melhorias do WCSAlarmes internos em malha foram adicionados.Os relatórios de malha

interna podem ser gerados mostrando a contagem de saltos, o pior SNR etc.O teste de link (pai para filho, filho para pai) pode ser executado entre os nós, o que mostra informações muito inteligentes.As informações do AP exibidas são muito mais do que as anteriores.Temos também a opção de ver os potenciais vizinhos.O monitoramento da saúde é aprimorado e mais conveniente para o acesso.

## Hardware e software suportados

Há um requisito mínimo de hardware e software para malha interna:

- Os APs Cisco LWAPP AIR-LAP1242AG-A-K9 e AIR-LAP1131AG-A-K9 suportam configuração em malha interna.
- O software Cisco Mesh Release 2 suporta Enterprise Mesh (produtos internos e externos). Isso pode ser instalado somente no Cisco Controller, Cisco 440x/210x e WISMs.
- O software Cisco Enterprise Mesh Release 2 pode ser baixado do Cisco.com.

## Interno versus Externo

Estas são algumas das principais diferenças entre malha interna e externa:

|                                | Malha interna                                                     | Malha externa                             |
|--------------------------------|-------------------------------------------------------------------|-------------------------------------------|
| Ambiente                       | SOMENTE para uso<br>interno, classificação<br>interna de hardware | SOMENTE<br>externo, hardware<br>reforçado |
| Hardware                       | AP interno usando<br>LAP1242 e<br>LAP1131AG                       | AP externo usando<br>LAP15xx e<br>LAP152x |
| Níveis de<br>potência          | 2,4 Ghz:20 Dbm 5,8<br>Ghz:17 Dbm                                  | 2,4 Ghz:28 Dbm<br>5,8 Ghz:28 Dbm          |
| Tamanhos<br>de células         | Aprox 150 pés                                                     | Aprox 1000ft                              |
| Altura da<br>implementaç<br>ão | 12 pés do chão                                                    | 30 a 40 pés do<br>solo                    |

## **Configuração**

Leia atentamente o guia antes de iniciar qualquer implementação, especialmente se você recebeu novo hardware.

### Modo L3 da controladora

Os APs de malha interna podem ser implantados como uma rede L3.

| alualu                                                                                                    |                                                                                                    |                                                                                                    |                                                                         | ing Lagout Balvash |
|----------------------------------------------------------------------------------------------------|----------------------------------------------------------------------------------------------------|----------------------------------------------------------------------------------------------------|-------------------------------------------------------------------------|--------------------|
| CISCO                                                                                                    | SOUTOR WAYNS CONTRACTOR                                                                                                    | vpecess pecolen                                                                                                    | NEW CEMENT COMMINS HED                                                  |                    |
| Controller                                                                                                    | General                                                                                                    |                                                                                                    |                                                                         | Apply              |
| General<br>Inventory<br>Interfaces<br>Network Roots<br>Internal OHCI Server<br>Hobity Management<br>Spaning Yes<br>Ports<br>Made Controller<br>Mote<br>Network Time<br>Protocol<br>QOS<br>CDP | 603.3x (Tise Cantol Hode<br>RUP Transier Hode<br>LAS Hole on head shoot.<br>Etherne Multicast Hode<br>Broachest Forwarding<br>Appressive Load Bilencing<br>Peer in their Elbaching Houe<br>Over The Air Provide Houe<br>Over The Air Provide Houe<br>Air Fallsock<br>Apple Sick Bridging<br>Peet SSD change<br>Default Hollity: Donaun Name<br>RF-Research Name<br>User 104 Timeout (Second)<br>Web Reflux Authentication<br>802.3 Bridging<br>Operating Environment<br>Interna Temp Alarm Limits | Deabled V<br>Lyre' 3 V<br>Deabled V<br>Deabled V | (Current Operating Mode is Laver20<br>(LAG Hode is currently disabled). |                    |

## Atualize o controlador para o código mais recente

Conclua estes passos:

- 1. Para atualizar a versão 2 da malha em uma rede em malha interna, sua rede deve estar em execução na versão 4.1.185.0 ou Mesh Release1, disponível no Cisco.com.
- 2. Baixe o código mais recente do controlador no servidor TFTP. Na interface GUI do controlador, clique em **Commands > Download file**.
- Selecione o tipo de arquivo como código e forneça o endereço IP do servidor TFTP. Defina o caminho e o nome do arquivo

| arquivo.                    |                                    |                                           |                                           |
|-----------------------------|------------------------------------|-------------------------------------------|-------------------------------------------|
| cisco                       | HONITOR WLANS CONTROLLER           | WIRLESS SECURITY MUMARIHINT COMMANDS HELP | Saya Configuration   Bry   Legend Bafreeh |
| Commands                    | <b>Download file to Controller</b> |                                           | Clear Download                            |
| Download File<br>UploadFile | /Be Type                           | Code                                      |                                           |
| Reboot                      | TFTP Server                        |                                           |                                           |
| Reset to Factory Default    | 10 Address                         | 10.13.05.49                               |                                           |
| Set Time                    | Maximum retries                    | 10                                        |                                           |
|                             | Timeout (seconds)                  | 4                                         |                                           |
|                             | File Path                          |                                           |                                           |
|                             | Cite Name                          | A5_420_4_1_175,XX.444                     |                                           |
|                             |                                    |                                           |                                           |
|                             |                                    |                                           |                                           |

**Observação:** use o servidor TFTP que suporta mais de 32 MB de transferências de tamanho de arquivo. Por exemplo, **tftpd32**. Em Caminho de arquivo colocado **"./"** conforme mostrado.

 Ao concluir a instalação do novo firmware, use o comando show sysinfo na CLI para verificar se o novo firmware está instalado.

| (Cisco Controller) >show sysinfe                                                                                                    |                                                                                                    |
|----------------------------------------------------------------------------------------------------|----------------------------------------------------------------------------------------------------|
| Manufacturer's Name<br>Product Version<br>RTOS Version<br>Bootloader Version<br>Build Type.                                                              | Cisco Systems Inc.<br><u>Cisco Controller</u><br><u>4.1.175.19</u><br><u>4.0.206.0</u><br>DATA + MPS |
| System Name.<br>System Location.<br>System Contact.<br>System ObjectID.<br>IP Address.<br>System Up Time                                                 | CiscoImesh<br>1.3.6.1.4.1.14179.1.1.4.3<br>10.13.10.20<br>1 Gays 22 hrs 3 mirs 35 secs               |
| Configured Country.<br>Operating Environment.<br>Internal Temp Airm Limits.<br>Internal Temperature.                                                     | US - United States<br>Commercial (0 to 40 C)<br>0 to 65 C<br>+38 C                                   |
| State of 802.11b Network<br>State of 802.11a Network<br>More or (q)uit<br>Number of MLANS.<br>Brd Party Access Point Support<br>Number of Active Clients | Enzbled<br>Enzbled<br>2<br>Disabled<br>3                                                             |
| Burned-in WAC Address.<br>Crypto Accelerator 1.<br>Crypto Accelerator 2.<br>Power Supply 1.<br>Power Supply 2.                                           | 00:18:73:34:48:60<br>Absent<br>Absent<br>Present, OK                                                 |

Observação: oficialmente, a Cisco não oferece suporte a downgrades para controladores.

## Endereço MAC

Éobrigatório usar a Filtragem MAC. Esse recurso tornou a solução de malha interna da Cisco como um verdadeiro "Zero Touch". Ao contrário das versões anteriores, a tela Mesh não terá mais a opção MAC Filtering (Filtragem de MAC).

| uludu<br>cisco e                                                                                                    | ONITOR WLANS CONTROLLER                                                                                    | VIPELESS SECURITY MUNARMEN | г соннилов | нμ | <br> | SejeConfiguration | <b>Pre</b> | Logost B | urfreidh. |
|----------------------------------------------------------------------------------------------------|----------------------------------------------------------------------------------------------------|----------------------------|------------|----|------|-------------------|------------|----------|-----------|
| Wireless A Any<br>* Access Polets<br>ALANy<br>* Redee<br>02.118/01<br>* and comparation<br>Mesal<br>* Reques<br>Clients<br>* 802.118/01<br>* B02.118/01<br>* 802.118/01<br>* 802.118 | Resh<br>Range (lootAP to ReshAP)<br>Backhal (Sent Acess<br>Boority<br>Security Rode<br>Authentication Mode | 12000 feet<br>Enabled      |            |    |      |                   | 1          | Appily   | J         |

Observação: a filtragem MAC está habilitada por padrão.

### Registre o endereço MAC nos rádios

Em um arquivo de texto, registre os endereços MAC de todos os rádios de AP em malha interna implantados em sua rede. O endereço MAC pode ser encontrado na parte traseira dos APs. Isso ajuda você a realizar testes futuros, já que a maioria dos comandos CLI exige que o endereço MAC ou os nomes dos APs sejam inseridos com o comando. Você também pode alterar o nome dos APs para algo mais facilmente lembrado, como "building number-pod number-AP type: últimos quatro caracteres hexadecimais de endereço MAC."

### Insira o endereço MAC e os nomes dos rádios no controlador

O Controlador Cisco mantém uma lista de endereços MAC de autorização de AP interno. O controlador responde somente às solicitações de descoberta dos rádios internos que aparecem na lista de autorização. Insira os endereços MAC de todos os rádios que você tende a usar na rede do controlador.

Na interface GUI da controladora, vá para Security e clique em MAC filtering (Filtragem de MAC)

no lado esquerdo da tela. Clique em New para inserir os endereços MAC como mostrado aqui:

| cisco                                    | MONITOR W.ANE           | CONTROL    | ER WIRELESS | SECURETY MANAGEMENT | Sage Co<br>COMMANDS | nfiguration | <u>Ping</u> | Logaut <u>R</u> eiresh |
|------------------------------------------|-------------------------|------------|-------------|---------------------|---------------------|-------------|-------------|------------------------|
| Security                                 | MAC Filtering           |            |             |                     |                     | Ap          | ply         | New                    |
| - AAA<br>Conord                          | RADIUS Compatit<br>Node | iity Cisco | ACS .       |                     |                     |             |             |                        |
| RADIUS     Authentication     Accounting | MAC Delimiter           | No De      | limiter 💌   |                     |                     |             |             |                        |
| TACACS+     LDAP     Load the User       | Local MAC Filter        | S          |             |                     |                     | Items 1     | to 6        | of 6                   |
| MAC Filtering                            | NAC Address             | WLAN ID    | Interface   | Descriptio          |                     |             |             |                        |
| Disabled Clients<br>User Login Policies  | (0:0b:85:5c:b5:20       | 0          | management  | MAP1                |                     |             |             |                        |
| AP Policies                              | 00:0b:85:5f:fa:60       | 0          | management  | Map2                |                     |             | •           |                        |
| In Local EAP                             | 00-06-85-5£-66-10       | 0          | management  | B 4 P 1             |                     |             |             |                        |
| ▶ Priority Order                         | 00:0b:85:5f:ff:50       | 0          | management  | MAP3                |                     |             |             |                        |
| + Access Control Lists                   | £0:05:85:66:29:60       | 0          | management  |                     |                     |             | -           |                        |
| ▶ IPSec Certificates                     | (0:0b:85:66:34:40       | 0          | management  | Indoor Rag          | 1                   |             | -           |                        |
| wireless Protection Policies             |                         |            |             |                     |                     |             |             |                        |
| ► Web Auth                               |                         |            |             |                     |                     |             |             |                        |
| In CLDS                                  |                         |            |             |                     |                     |             |             |                        |

Além disso, insira os nomes dos rádios por conveniência em **Description (Descrição**) (como local, nº AP, etc.) A descrição também pode ser usada para onde os Rádios foram instalados para facilitar a referência a qualquer momento.

### Habilitar filtragem de MAC

A filtragem MAC está habilitada por padrão.

Também é possível escolher o modo de segurança como EAP ou PSK na mesma página.

Na interface GUI do switch, use este caminho:

Caminho da interface GUI: Sem fio > Malha interna

O modo de segurança SÓ pode ser verificado no CLI por este comando:

(Cisco Controller) > **show network** 

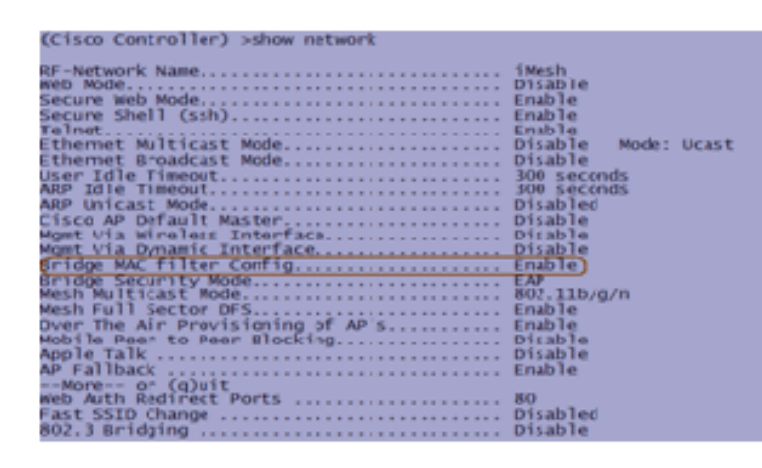

Implantação de malha interna L3

Para uma rede em malha interna L3, configure os endereços IP dos rádios se não quiser usar o servidor DHCP (interno ou externo).

Para uma rede de malha interna L3, se você quiser usar o servidor DHCP, configure a controladora no modo L3. Salve a configuração e reinicialize o controlador. Certifique-se de configurar a Opção 43 no servidor DHCP. Depois que o controlador for reiniciado, os APs recémconectados receberão seu endereço IP do servidor DHCP.

### Definir interfaces no controlador

#### **Gerenciador AP**

Para uma implantação L3, você deve definir o **gerenciador de AP**. O AP Manager atua como um endereço IP de origem para comunicação do controlador aos APs.

Caminho: Controlador > Interfaces > ap-manager > editar.

|   | aludu                     |                |            |                |             |             |                           |
|---|---------------------------|----------------|------------|----------------|-------------|-------------|---------------------------|
|   | CISCO                     | NONTOR WLANS   | CONTROLLER | WIRELESS       | SECURITY    | MANAGEMENT  | COMMANDS HELP             |
| ( | Controller                | Interfaces     |            |                |             |             |                           |
|   |                           |                |            |                |             |             |                           |
|   | General                   | Interface Name |            | LAN Identifier | IP Address  | Interface 1 | Type DynamicAP Management |
|   | Investory <               | Manufactory.   |            | ntagget        | 31.13.10.21 | Static      | Enabled                   |
|   | Interfaces                | meneopment     |            | rtagget        | 31.13.10.20 | Static      | Not Supported             |
|   | Network Routes            | 200/08-205     |            | (A             | 10.168.1.00 | 0 Static    | Not Supported             |
|   | Internal DIICPServer      | xitted         |            | 4/4            | 11-1-1      | Ohatia      | Net Superted              |
|   | Hobility Management       |                |            |                |             |             |                           |
|   | Spanning Tree             |                |            |                |             |             |                           |
|   | Perti                     |                |            |                |             |             |                           |
|   | Master Controller<br>Mode |                |            |                |             |             |                           |
|   | Network Time<br>Protocol  |                |            |                |             |             |                           |
| ) | Qu5                       |                |            |                |             |             |                           |
| , | CDP                       |                |            |                |             |             |                           |

A interface do **gerenciador de AP** deve receber um endereço IP na mesma sub-rede e na VLAN que a sua interface de gerenciamento.

| - ababa                                                                                                    |                                                                                                    |                                                                                                  |                            |            |          |      |        | Logout Befresh |
|----------------------------------------------------------------------------------------------------|----------------------------------------------------------------------------------------------------|--------------------------------------------------------------------------------------------------|----------------------------|------------|----------|------|--------|----------------|
| CISCO                                                                                                    | MONITOR WLANS                                                                                                    | CONTROLLER WIRELESS                                                                              | SECORITY                   | MANAGEMENT | COMMANDS | HELP |        |                |
| Controller                                                                                                    | Interfaces > Edit                                                                                                    |                                                                                                  |                            |            |          |      | < Back | <br>Apply      |
| General<br>Inventory<br>Interfaces<br>Network Routes<br>Internal DHCP Server<br>Internal DHCP Server<br>Nobility Management<br>Spanning Tree<br>Ports<br>Master Controller<br>Mode<br>Network Time<br>Protocol<br>I QoS<br>I COP | General Informati<br>Interface Name<br>MAC Address<br>Interface Address<br>PAddress<br>PAddress<br>Netmask<br>Category<br>Physical Informati<br>Post burgher                                                               | 001<br>ajmanagar<br>00138.73134148+63<br>0<br>10.13.10.31<br>255.255.255.0<br>10.13.10.10<br>Ion |                            |            |          |      |        |                |
| 1 (0)                                                                                                    | Port Rumber<br>Backup Port<br>Autive Port<br>Enable Dynamic AP<br>Management<br>DHICP Information<br>Primary DHCP Sec<br>Access Control Lis<br>ACL Name<br>Nate: Changing the Jost<br>Democratic disable a<br>Second anti- | I<br>I<br>I<br>er<br>I<br>I<br>I<br>I<br>I<br>I<br>I<br>I<br>I<br>I<br>I<br>I<br>I               | ANR ID DA<br>ectivity: Aur |            |          |      |        |                |

### Funções de rádio

Há duas funções de rádio principais possíveis com esta solução:

- Root Access Point (RAP) O rádio com o qual você deseja se conectar ao controlador (via switch) assumirá a função de um RAP. Os RAPs têm uma conexão com fio habilitada para LWAPP para o controlador. Um RAP é um nó pai para qualquer bridge ou rede em malha interna. Um controlador pode ter um ou mais RAP, cada um criando um parentesco com as mesmas redes sem fio ou diferentes. Pode haver mais de um RAP para a mesma rede de malha interna para redundância.
- Ponto de acesso interno em malha (MAP) O rádio que não tem conexão com fio com o controlador assume a função de um AP em malha interna. Este AP era anteriormente chamado Pole top AP. Os MAPs têm uma conexão sem fio (através da interface de backhaul) para talvez outros MAPs e, finalmente, para um RAP e, portanto, para o controlador. Os MAPs também podem ter uma conexão Ethernet com fio para uma LAN e servir como um ponto de extremidade de ponte para essa LAN (usando uma conexão P2P ou P2MP). Isso pode ocorrer simultaneamente, se configurado corretamente como uma bridge Ethernet. Os MAPs atendem clientes na banda não usados para a Interface de Backhaul.

O modo padrão para um AP é MAP.

**Observação:** as funções de rádio podem ser definidas via GUI ou CLI. Os APs serão reinicializados após a alteração de função.

**Observação:** você pode usar a CLI do controlador para pré-configurar as funções de rádio em um AP desde que o AP esteja fisicamente conectado ao switch ou você possa ver o AP no switch como um RAP ou um MAP.

(Cisco Controller) >config ap role ?
rootAP RootAP role for the Cisco Bridge.
MeshAP role for the Cisco Bridge.
(Cisco Controller) >config ap role meshAP ?
<Cisco AP> Enter the name of the Cisco AP.
(Cisco Controller) >config ap role meshAP LAP1242-2
Changing the AP's role will cause the AP to reboot.
Are you sure you want to continue? (y/n)

### Nome do grupo de bridge

O BGN (Bridge Group Names, nomes de grupo de bridge) controla a associação dos APs. Os BGNs podem agrupar logicamente os rádios para evitar que duas redes no mesmo canal se comuniquem entre si. Essa configuração também é útil se você tiver mais de um RAP em sua rede no mesmo setor (área). O BGN é uma string com no máximo dez caracteres.

Um nome de grupo de bridge definido de fábrica é atribuído no estágio de fabricação (VALOR NULL). Não está visível para você. Como resultado, mesmo sem um BGN definido, os rádios ainda podem ingressar na rede. Se você tiver dois RAPs em sua rede no mesmo setor (para obter mais capacidade), é recomendável configurar os dois RAPs com o mesmo BGN, mas em canais diferentes.

Observação: o nome do grupo de bridge pode ser definido na CLI e na GUI do controlador.

(Cisco Controller) >config ap bridgegroupname set ?
<bridgegroupname> Set bridgegroupname on Cisco AP.

Depois de configurar o BGN, o AP será redefinido.

**Observação:** o BGN deve ser configurado com muito cuidado em uma rede ativa. Você deve sempre começar do nó mais distante (último nó) e mover-se em direção ao RAP. O motivo é que se você começar a configurar o BGN em algum lugar no meio do multisalto, os nós além desse ponto serão descartados, pois esses nós terão um BGN diferente (BGN antigo).

Você pode verificar o BGN emitindo este comando CLI:

(Cisco Controller) > show ap config general

Além disso, você pode configurar ou verificar o BGN usando a GUI do controlador:

Caminho: Sem fio > Todos os APs > Detalhes.

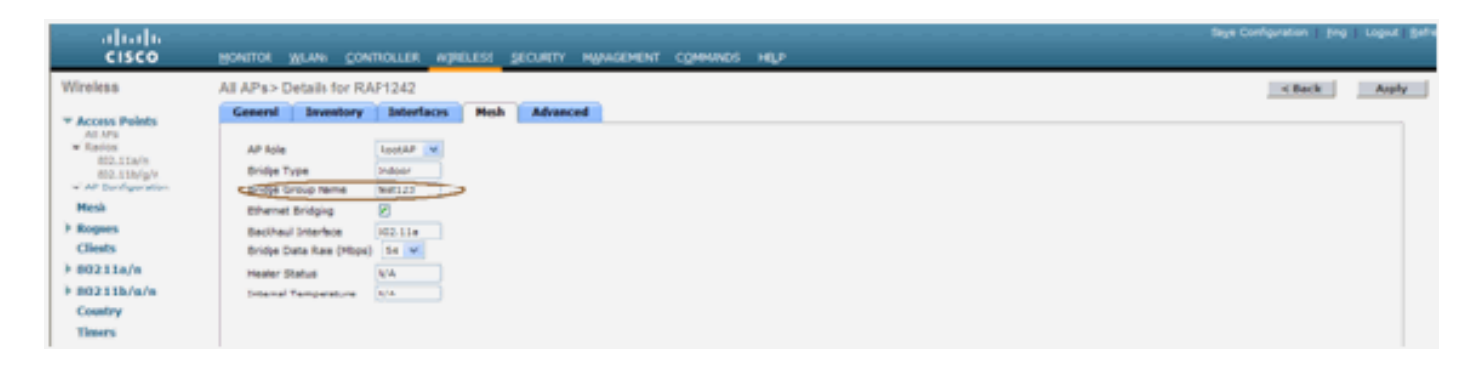

Você pode ver que as informações ambientais do AP também são exibidas com essa nova versão.

## Configuração de segurança

O modo de segurança de malha interna padrão é EAP. Isso significa que, a menos que você configure esses parâmetros em seu controlador, seus MAPs não participarão:

|   | cisco                                                               | Блиток Жтин Сонтонтак мааттаа Эксенти ийимамана обылыгаа набы |           |
|---|---------------------------------------------------------------------|---------------------------------------------------------------|-----------|
|   | Wireless                                                            | Mesh                                                          | <br>Apple |
| I | * Access Points                                                     | Ensend                                                        |           |
|   | Redox     N2.154'     N2.154'     N2.154'     N2.114/j     N2.114/j | Range (RoopAP to HeahAP) 12000 Seet                           |           |
|   | Heb                                                                 | Security                                                      |           |
|   | <ul> <li>Repose</li> <li>Climits</li> <li>803.11a/m</li> </ul>      | Beauly Hale Authentication Hote                               |           |
| I | F 803.118/m/s                                                       |                                                               |           |
| l | Country                                                             |                                                               |           |
| I | Timory                                                              |                                                               |           |

#### CLI de configuração de EAP em malha interna

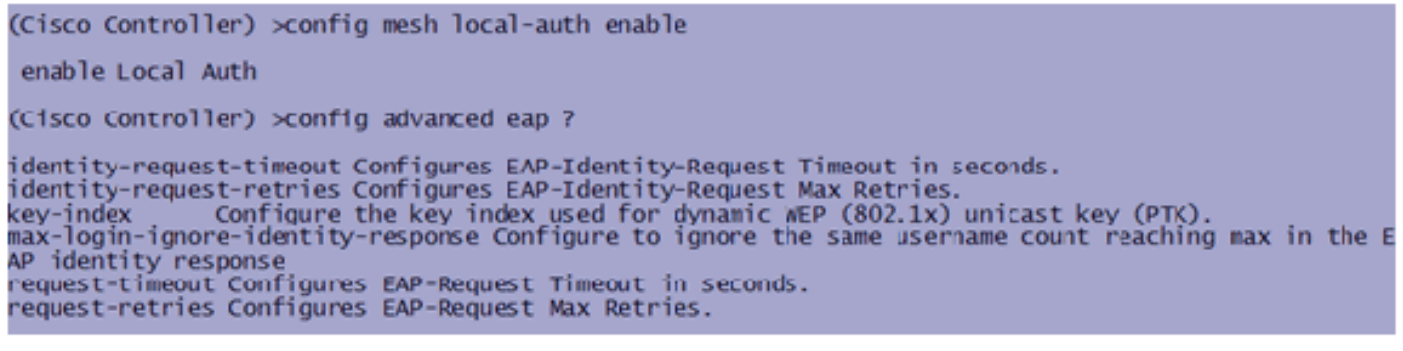

Se precisar permanecer no modo PSK, use este comando para voltar ao modo PSK:

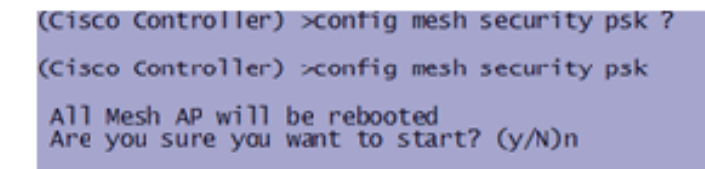

#### Comandos show EAP de malha interna

No modo EAP, você pode verificar estes comandos show para verificar a autenticação MAP:

| (Cisco Controller) >show network                                       |                                  |
|------------------------------------------------------------------------|----------------------------------|
| RF-Network Name                                                        | jaggi123<br>Disable              |
| Secure Web Mode                                                        | Enable<br>Enable                 |
| Ethernet Multicast Mode                                                | Disable Mode: Mcast 224.1.1.1    |
| User Idle Timeout.<br>ARP Idle Timeout.                                | 300 seconds<br>300 seconds       |
| ARP Unicast Mode.<br>Cisco AP Default Master                           | Disabled<br>Disable              |
| Mgmt Via Dynamic Interface                                             | Disable                          |
| Bridge Security Mode<br>Mesh Multicast Mode                            | EAP otherwise PSK<br>802.11b/g/n |
| Mesh Full Sector DFS.<br>Over The Air Provisioning of AP's             | Enable<br>Enable                 |
| Mobile Peer to Peer Blocking<br>AP Fallback<br>Web Auth Redirect Ports | Enable<br>80                     |
| More or (q)uit<br>Fast SSID Change                                     | D1sabled                         |
| 802.3 Bridging                                                         | Disable                          |

(Cisco Controller) >**show wlan 0** 

(Cisco Controller) >show wlan 0

|   | WLAN Identifier                         | 0                                                                                                    |
|---|-----------------------------------------|----------------------------------------------------------------------------------------------------|
|   | Drofile Name                            | Mesh profile                                                                                                    |
|   | Notwork Name (SSTD)                     | Mosh_srid                                                                                                    |
|   | Vectoric Maile (3310)                   | Disabled                                                                                                    |
|   | status                                  | Disabled                                                                                                    |
|   | MAC Filtering                           | Disabled                                                                                                    |
|   | Broadcast SSID                          | Enabled                                                                                                    |
|   | AAA Policy Override                     | Disabled                                                                                                    |
|   | Number of Active Clients                | 2                                                                                                    |
|   | Exclusionlist Timeout                   | 60 seconds                                                                                                    |
|   | Carrien Timoout                         | 1800 seconds                                                                                                    |
|   | Session Theorem.                        | 1000 Seconds                                                                                                    |
|   | Interface                               | management                                                                                                    |
|   | WLAN ACL                                | unconfigured                                                                                                    |
|   | DHCP Server                             | Default                                                                                                    |
| l | DHCP Address Assignment Required        | uisabled                                                                                                    |
|   | Duality of Service                      | Silver (best effort)                                                                                                    |
|   | MM                                      | Allowed                                                                                                    |
|   | CCV AinopotTo Support                   | Englished                                                                                                    |
|   | CCX - Aironette Support                 | Enabled                                                                                                    |
|   | CCX - Gratuitous ProbeResponse (GPR)    | Disabled                                                                                                    |
|   | Dot11-Phone Mode (7920)                 | Disabled                                                                                                    |
|   | Wired Protocol                          | None                                                                                                    |
|   | Mare or (a)uit                          |                                                                                                    |
|   | IPv6 Support                            | Disabled                                                                                                    |
|   | Padio Policy                            | 411                                                                                                    |
|   | ocal EAD Authortication                 | Enabled (Profile JacfWap1500) ]SAuth021)                                                                                                    |
|   | LOCAT EAP AUCHENCICACION                | Enabled (Profile primaP1500LIEAUCI95                                                                                                    |
|   | security                                |                                                                                                    |
|   |                                         |                                                                                                    |
|   | 802.11 Authentication:                  | Open System                                                                                                    |
|   | Static WEP Keys                         | Disabled                                                                                                    |
|   | 802 1X                                  | Disabled                                                                                                    |
|   | Wi-Ei Drotostad Accass (WDA/WDA2)       | Enabled                                                                                                    |
|   | UNA (CON TO)                            | Displad                                                                                                    |
|   | WPA (SSN 1E)                            | Disabled                                                                                                    |
|   | WPAZ (RSN IE)                           | Enabled                                                                                                    |
|   | TKIP Cipher                             | Disabled                                                                                                    |
|   | AES Cipher                              | Enabled                                                                                                    |
|   |                                         | Auth Key Management                                                                                                    |
|   | 802.1x                                  | Enabled                                                                                                    |
|   | PSK                                     | Disabled                                                                                                    |
|   |                                         | Disabled                                                                                                    |
|   | CCRM                                    | Disabled                                                                                                    |
|   | CKIP                                    | Disabled                                                                                                    |
|   | IP Security Passthru                    | Disabled                                                                                                    |
|   | Web Based Authentication                | Disabled                                                                                                    |
|   | web-Pass through                        | Disabled                                                                                                    |
|   | Conditional web Redirect                | Disabled                                                                                                    |
|   | Auto Anchon                             | Disabled                                                                                                    |
|   | -Mere or (a)uit                         | Ursaureu                                                                                                    |
|   | - More- or (q)ure                       | Direction of the second second s |
|   | H-REAP Local Switching                  | Disabled                                                                                                    |
|   | Infrastructure MFP protection           | Enabled (Global Infrastructure MFP Disabled)                                                                                                    |
|   | Client MFP                              | Optional                                                                                                    |
|   | Tkip MIC Countermeasure Hold-down Timer | 60                                                                                                    |
|   |                                         |                                                                                                    |
|   | Mobility Anchor List                    |                                                                                                    |
|   | WI AN TO TO Addross Status              |                                                                                                    |
|   |                                         |                                                                                                    |

(Cisco Controller) >show local-auth config

(Cisco Controller) >show advanced eap

#### Comandos de depuração EAP de malha interna

Para depurar qualquer problema no modo EAP, use estes comandos no Controlador:

(Cisco Controller) >debug dot1x all enable (Cisco Controller) >debug aaa all enable

## **Instalação**

#### Pré-requisitos

O controlador deve estar executando a versão recomendada do código. Clique em **Monitor** para verificar a versão do Software. O mesmo pode ser verificado via CLI.

| (Cisco Controller) >show sysinfe                                                                               |                                                      |
|----------------------------------------------------------------------------------------------------|------------------------------------------------------|
| Manufacturer's Name                                                                                            | Cisco Systems Inc.                                   |
| Product Name                                                                                                   | Cisco Controller                                     |
| Product Version.                                                                                               | 4.1.175.19                                           |
| RTOS Version.                                                                                                  | 4.1.175.19                                           |
| Bootloader Version.                                                                                            | 4.0.206.0                                            |
| Build Type                                                                                                    | DATA + WPS<br>CiscoImeshJ                            |
| System Location<br>System Contact<br>System ObjectID                                                           | 1.3.0.1.4.1.14179.1.1.4.3                            |
| IP Address                                                                                                    | 10.13.10.20                                          |
| System Up Time                                                                                                 | 1 days 22 hrs 3 mins 35 sec                          |
| Configured Country.                                                                                            | US - United States                                   |
| Operating Environment.                                                                                         | Commercial (0 to 40 C)                               |
| Internal Temp Alarm Limits.                                                                                    | 0 to 65 C                                            |
| Internal Temperature.                                                                                          | +38 C                                                |
| State of 802.11b Network<br>State of 802.11a Network<br>More or (q)uit                                         | Enabled<br>Enabled                                   |
| Number of NLANS.                                                                                               | 2                                                    |
| 3rd Party Access Point Support.                                                                                | Disabled                                             |
| Number of Active Clients.                                                                                      | 3                                                    |
| Burned-in WAC Address.<br>Crypto Accelerator 1.<br>Crypto Accelerator 2.<br>Power Supply 1.<br>Power Supply 2. | 00:18:73:34:48:60<br>Absent<br>Absent<br>Present, OK |

Sistemas como o servidor DHCP, o servidor ACS e o servidor WCS devem estar acessíveis.

## Instalação

 Conecte todos os LAPs (1131AG/1242AG) a uma rede de Camada 3 na mesma sub-rede do endereço IP de gerenciamento. Todos os APs se juntarão ao controlador como APs no modo local. Nesse modo, coloque os APs em primeiro lugar com o nome da controladora primária, o nome da controladora secundária e um nome da controladora terciária.

| abab                                                          |                                                            |                   |                               |                                                              |                      | Sage Configuration Eng | Logout Sefresh |
|---------------------------------------------------------------|------------------------------------------------------------|-------------------|-------------------------------|--------------------------------------------------------------|----------------------|------------------------|----------------|
| CISCO                                                         | MONITOR WLANS CONTROL                                      | LLER WIRELESS S   | ECURITY                       | MANAGEMENT COMMANDS H                                        | ELP                  |                        |                |
| Wireless                                                      | AI APs > Details for AP101                                 | < Back            | Apply                         |                                                              |                      |                        |                |
| Access Points     Al APg     Radios     Resource     Resource | Ceneral Inventory Interfsees Advanced                      |                   |                               | Versions                                                     |                      |                        |                |
| 802.11b/g/m                                                   | AP Name                                                    | AP0(19.2/7e.3b02  |                               | W Version                                                    | 4.1.175.19           |                        |                |
| Ar Compression                                                | Location                                                   | default location  |                               | Boot Version                                                 | 12.37.1              |                        |                |
| > Rosues                                                      | Ethernet MAC Address<br>Base Radio MAC                     | 0011312f17e130102 | ]                             | 105 Version                                                  | 12,4(20070709)172245 |                        |                |
| Clients                                                       |                                                            | 00:13:74:fb:27:60 | 1                             | Mini 105 Version                                             | 3.0.51.0             |                        |                |
| ▶ 802.11a/n                                                   | Status Pnaka w<br>AP Mode loca v<br>Operatorial Status REG |                   | IP Config                     |                                                              |                      | _                      |                |
| ¥ 802.11b/g/n                                                 |                                                            |                   | AP IP Address<br>AP Static IP | AP IP Address                                                | 10.11.10.47          |                        |                |
| Country                                                       |                                                            |                   |                               |                                                              |                      |                        |                |
| Timers                                                        | Port number 1 Primary Controler Name Ciscilmesh            |                   |                               | Time Statistics                                              |                      |                        |                |
|                                                               | Secondary Controller Name                                  |                   |                               | JP Time                                                      |                      | 1                      |                |
|                                                               | Tertiary Controller Name                                   |                   |                               | Controller Associated Time                                   |                      |                        |                |
|                                                               |                                                            |                   |                               | Controller Association Latercy                               |                      | 1                      |                |
|                                                               | Fardware Reset                                             |                   | Set to Fa                     | ctory Defaults                                               |                      |                        |                |
|                                                               | Perform a hardware reset on this AP do                     |                   |                               | configuration on this AP and reset it to<br>ta<br>ear Config | afectory             |                        |                |

- 2. Capture o endereço MAC do rádio base do AP (por exemplo, 00:18:74: fb: 27:60).
- 3. Adicione o endereço MAC do AP para o AP ingressar no modo bridge.
- 4. Clique em Security > MAC-filtering > New.
- 5. Adicione o endereço MAC copiado e nomeie os APs na lista de filtros MAC e na lista de APs.
- 6. Escolha Bridge na lista AP Mode (Modo

#### AP).

| altalta<br>cisco                                                                     | MONITOR MAAN CONTRO                                                                                                | LER WIRFLESS SEC                                                           | LETY                                    | мульсемент соннылась не                                                 | <br>Le                            | Sage Configuration   ping | Ligout   Bifresh |
|--------------------------------------------------------------------------------------|----------------------------------------------------------------------------------------------------|----------------------------------------------------------------------------|-----------------------------------------|-------------------------------------------------------------------------|-----------------------------------|---------------------------|------------------|
| Wireless<br>* Access Points<br>Al APs<br>* Redios<br>802.118.0<br>* Af Configuration | All APs > Details for AP00<br>General<br>AP Name<br>Looption                                                       | Atoo19.27%.3602                                                            |                                         | Versions<br>S/W Version                                                 | 4.1.175.19                        | < Back                    | Apply            |
| Presh  Rogues  Clients  D02.11a/s                                                    | Location offeet location<br>Ethernet MAC Address Oct 9-27/74/30-00<br>Dase Radio MAC Cottorer V<br>Status Endore V | 0011912/17x130102                                                          |                                         | 105 Yersion<br>Mini 105 Version<br>IP Config                            | 12.4(20070709)172245)<br>3.0.51.0 | 3                         |                  |
| > 802.11b/g/n<br>Country<br>Timers                                                   | AP Mode<br>Operational Status<br>Port Rumber<br>Primary Controller Name                                            | Iocal V<br>Iocal Robert<br>Hexture<br>Methode<br>Rogue Detector<br>Skiffer |                                         | AP 1F Address<br>AP Static (P<br>Time Statistics                        | 10.13.16.47                       |                           |                  |
|                                                                                      | Secondary Controller Name Terbary Controller Name                                                                  |                                                                            | UP Time<br>Contoller As<br>Contoller As | UP Time<br>Controller Associated Time<br>Controller Association Latency |                                   | ]<br>]<br>]               |                  |
|                                                                                      | Hardware Reset Set to 1 Perform a hardware need on this AP. Dea Reset AP New                                       |                                                                            |                                         |                                                                         | lactory                           |                           |                  |

7. Ele solicitará que você confirme, pois isso reinicializará o AP.

| Micro | soft Internet Explorer 🛛 🔀                                                      |
|-------|---------------------------------------------------------------------------------|
| ?     | Warning: Changing AP Mode will reboot the AP. Are you sure you want to continue |
|       | OK Cancel                                                                       |

8. O AP reinicializará e ingressará na controladora no modo Bridge. A nova janela de AP terá uma guia extra: MALHA. Clique na guia **MESH** para verificar a função, o tipo de bridge, o nome do grupo de bridge, Ethernet Bridging, interface de backhaul, taxa de dados de bridge, etc.

|                                      | and the second second second second second second second second second second second second second second second |        | -              |
|--------------------------------------|----------------------------------------------------------------------------------------------------|--------|----------------|
| ababa                                | 1                                                                                                    |        | Logout Eefresh |
| CISCO                                | RUNILOB WITH CONTROLIDE MARIESES SECURILA WARTERENL COMPANIES MED                                                |        |                |
| Wireless                             | All APs > Details for MAP4                                                                                       | < Back | Apply          |
| W Arress Dolats                      | General Inventory Interfaces Mesh Advanced                                                                       |        |                |
| AI APs                               |                                                                                                    |        |                |
| W Radios                             | AP Role HeshAP v                                                                                                 |        |                |
| 802.11b/p/m                          | Bridge Type Indoor                                                                                               |        |                |
| <ul> <li>AP Configuration</li> </ul> | Bridge Group Name                                                                                                |        |                |
| Presh                                | Ethenet Bridging                                                                                                 |        |                |
| Ropues                               | Backhaul Interface 802.11s                                                                                       |        |                |
| Climts                               | Bridge Bata Rute (Mood) R+ e                                                                                     |        |                |
| > 802.11a/n                          | Heater Status N/A                                                                                                |        |                |
| ≥ 802.11b/c/m                        | Internal Temperature N/A                                                                                         |        |                |
| Country                              |                                                                                                    |        |                |
| Timers                               |                                                                                                    |        |                |

- 9. Nesta janela, acesse a lista de funções do AP e escolha a função relevante. Nesse caso, a função por padrão é um MAP.Por padrão, o nome do Grupo de Bridge está vazio.A interface de backhaul é 802.11a.A taxa de dados da bridge (ou seja, a taxa de dados do Back haul) é de 24 Mbps.
- 10. Conecte o AP que você deseja como RAP ao controlador. Implante os rádios (MAPs) nos locais desejados. Ligue os rádios. Você deve conseguir ver todos os rádios na controladora

| controladora.                     |             |                                                                |                                                             |                                                          |             |                |
|-----------------------------------|-------------|----------------------------------------------------------------|-------------------------------------------------------------|----------------------------------------------------------|-------------|----------------|
| (Cisco Controller)                | >show a     | p summ                                                         |                                                             |                                                          |             |                |
| Number of APs                     |             |                                                                | 3                                                           |                                                          |             |                |
| AP Name                           | Slots       | AP Model                                                       | Ethernet MAC                                                | Location                                                 | Port        | Country        |
| RAP1242<br>LAP1242-1<br>LAP1242-2 | 2<br>2<br>2 | AIR-LAP1242AG-A-K9<br>AIR-LAP1242AG-A-K9<br>AIR-LAP1242AG-A-K9 | 00:18:74:fa:7d:1f<br>00:1b:2b:a7:ad:bf<br>00:14:1b:59:07:af | default location<br>default location<br>default location | 1<br>1<br>1 | US<br>US<br>US |

- Tente ter condições de linha de visão entre os nós. Se não existirem condições de linha de visão, crie clareamentos de zona de Fresnel para obter condições de linha próxima do local.
- 12. Se você tiver mais de um controlador conectado à mesma rede em malha interna, você deverá especificar o nome do controlador principal em cada nó. Caso contrário, o controlador que é visto primeiro será considerado o principal.

### Configuração de alimentação e canal

O canal de backhaul pode ser configurado em um RAP. Os MAPs serão ajustados para o canal RAP. O acesso local pode ser configurado independentemente para MAPs.

Na GUI do Switch, siga o caminho: Sem fio > rádio 802.11a > configurar.

| alialia<br>cisco                                  | HONETON MUNIC CONTROLLER WHELESS I                                                        | CURITY HUMAGHENE COMMING HELP                                                                                                    | Saya Configuration   Birg   Lo |
|---------------------------------------------------|-------------------------------------------------------------------------------------------|----------------------------------------------------------------------------------------------------|--------------------------------|
| Wireless                                          | 802.11a/s Cisco APs > Corfigure                                                           |                                                                                                    | < flack                        |
| * Access Points                                   | General                                                                                   | IF Backhoul Channel Assignment                                                                                                    |                                |
| * Rates<br>E2.118/0<br># AP Configuration<br>Hesh | AP Name RAP1242<br>Admin Satus Enable w<br>Operational Joanus on                          | Current Dravnal 56<br>Assignment Method Ordeal<br>Orcurrent 198                                                                                      |                                |
| Rogens                                            | 11n Parameters                                                                            | Tx PowerLevel Assignment                                                                                                    |                                |
| Clients<br>> 80211a/n<br>> 80211b/g/n             | Lin Supported No<br>Antenna                                                               | Current tx Power Level 6<br>Ausignment Method O Global                                                                                               |                                |
| Country<br>Timors                                 | Antenna Type External M<br>Diversity Enailed M<br>Antenna Sain 3 x 6.5 db                 | Performance Profile View antesit Performance Profile                                                                                                 |                                |
|                                                   | Management Frame Protection                                                               | Performance Proble                                                                                                    |                                |
|                                                   | Version Subsorted 3<br>Protection Capability All Pames<br>Validation Capability All Pames | acta: Changing any of the parameters causes the Radio to be<br>ensuremently clearated and shoe may result in feet of commonwhile for<br>some cleans. |                                |
|                                                   | WLAN Override                                                                             |                                                                                                    |                                |
|                                                   | WLAh Override disable 💌                                                                   |                                                                                                    |                                |

**Observação:** o nível de potência Tx padrão no backhaul é o nível de potência mais alto (Nível 1) e o RRM (Radio Resource Management, gerenciamento de recursos de rádio) está desativado por padrão.

Se você estiver alocando RAPs, recomendamos o uso de canais adjacentes alternativos em cada RAP. Isso reduzirá a interferência entre canais.

## Verificação de RF

Em uma rede em malha interna, devemos verificar a relação pai-filho entre os nós. **O salto** é um link sem fio entre os dois rádios. A relação pai-filho é alterada à medida que você viaja pela rede. Depende de onde você está na rede em malha interna.

O rádio mais próximo do controlador em uma conexão sem fio (salto) é um **pai** do rádio no outro lado do salto. Em um sistema de vários saltos, há uma estrutura de tipo de árvore em que o nó conectado ao controlador é um RAP (**pai**). O nó imediato no outro lado do primeiro salto é um **Filho**, e nós subsequentes no segundo salto em diante são os **Vizinhos** para esse Pai específico.

### Figura 1: Rede de dois saltos

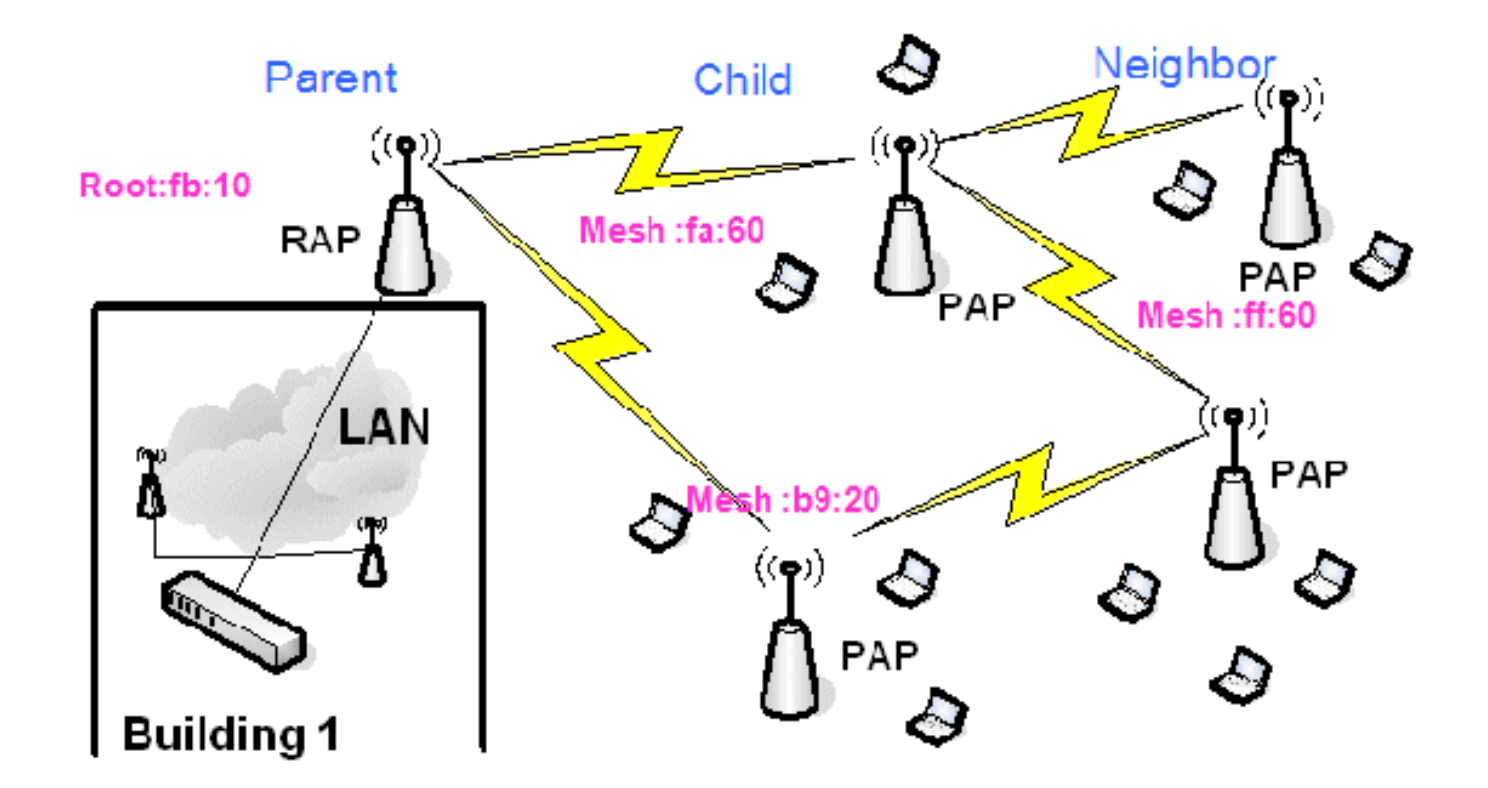

Na Figura 1, os nomes de AP são mencionados por conveniência. Na próxima captura de tela, o **RAP(fb:10)** está sendo investigado. Esse nó pode ver (na implantação real) os APs de malha interna **(fa:60 & b9:20)** como filhos e **MAP ff:60 como vizinhos**.

Na interface GUI do switch, siga o caminho: Sem Fio > Todos os APs > Rap1 > Informações de Vizinhos.

| - abdu -                                           |                             | $\sim$               | Sa <u>v</u> e Co    | nfiguration <u>P</u> ing <u>Log</u> cut <u>R</u> efresh |
|----------------------------------------------------|-----------------------------|----------------------|---------------------|---------------------------------------------------------|
| CISCO                                              | MONITOR WLANS CONTROLL      | ER WIRELESS SECURITY | MANAGEMENT COMMANDS | Reno                                                    |
| Winless                                            | All APs > Rap1 > Neighbor I | nfo                  |                     | < Back                                                  |
| - Access Reints                                    | Mesh Type                   | AP Name/Radio Mac    | Base Radio Mac      |                                                         |
| All APs                                            | Chid                        | Mapi.                | 00:05:85:5C:89:20   |                                                         |
| ■ Radios<br>8/02:11a/n                             | Chid                        | Map2                 | 00:05:85:5F:FA:60   |                                                         |
| 802.11b/g/n                                        | Default Neighbor            | Map3                 | 00:05:85:5F:FF:60   |                                                         |
| <ul> <li>AP Configuration</li> <li>None</li> </ul> |                             |                      |                     |                                                         |
| Mesh                                               |                             |                      |                     |                                                         |

Assegure-se de que as relações pai-filho sejam estabelecidas e mantidas corretamente para sua rede de malha interna.

### Verificar as interconexões

show Mesh é um comando informativo para verificar a interconectividade em sua rede.

Você deve fornecer esses comandos em cada nó (AP) usando a CLI do controlador e carregar os resultados em um arquivo Word ou de texto para o site de carregamento.

| (Cisco Controll                                          | ler) >show mesh ?                         |  |  |  |  |  |
|----------------------------------------------------------|-------------------------------------------|--|--|--|--|--|
| env                                                      | Show mesh environment.                    |  |  |  |  |  |
| neigh                                                    | Show AP neigh list.                       |  |  |  |  |  |
| path                                                     | Show AP path.                             |  |  |  |  |  |
| stats                                                    | Show AP stats.                            |  |  |  |  |  |
| secbh-stats                                              | Show Mesh AP secondary backhaul stats.    |  |  |  |  |  |
| per-stats                                                | Show AP Neighbor Packet Error Rate stats. |  |  |  |  |  |
| queue-stats                                              | Show AP local queue stats.                |  |  |  |  |  |
| security-stats                                           | Show AP security stats.                   |  |  |  |  |  |
| config                                                   | Show mesh configurations.                 |  |  |  |  |  |
| secondary-backhaul Show mesh secondary-backhaul          |                                           |  |  |  |  |  |
| client-access                                            | Show mesh backhaul with client access.    |  |  |  |  |  |
| public-safety                                            | Show mesh public safety.                  |  |  |  |  |  |
| background-scanning Show mesh background-scanning state. |                                           |  |  |  |  |  |
| cac                                                      | Show mesh cac.                            |  |  |  |  |  |

Em sua rede em malha interna, escolha um link de salto múltiplo e emita esses comandos a partir do RAP. Carregue o resultado dos comandos no site de upload.

Na próxima seção, todos esses comandos foram emitidos para a rede de malha interna de dois saltos, mostrada na Figura 1.

#### Mostrar caminho de malha interna

Esse comando mostrará os endereços MAC, as funções de rádio dos nós, os índices de Sinal para Ruído em dBs para Uplink/Downlink (SNRUp, SNRDown) e Link SNR em dB para um caminho específico.

| (Cisco Controller)              | ) >show me                                                            | esh pati        | n RAP1242 |          |                |                    |                |                  |                  |  |
|---------------------------------|-----------------------------------------------------------------------|-----------------|-----------|----------|----------------|--------------------|----------------|------------------|------------------|--|
| AP Name/Radio Mac               | Channel                                                               | Snn-Up          | Snr-Down  | Link-Snr | Flags          | State              |                |                  |                  |  |
| RAP1242<br>(Cisco Controller)   | RAP1242 is a Root AP.<br>(Cisco Controller) >show mesh path LAP1242-2 |                 |           |          |                |                    |                |                  |                  |  |
| AP Name/Radio Mac               | Channel                                                               | Snn-Up          | Snn-Down  | Link-Snr | Flags          | State              |                |                  |                  |  |
| LAP1242-1<br>RAP1242<br>RAP1242 | 56<br>56<br>is a Root                                                 | 29<br>41<br>AP. | 29<br>32  | 27<br>34 | 0x86b<br>0x86b | UPDATED<br>UPDATED | NEIGH<br>NEIGH | PARENT<br>PARENT | BEACON<br>BEACON |  |

Mostrar Resumo do Vizinho de Malha Interno

Esse comando mostrará os endereços MAC, as relações pai-filho e os SNRs Uplink/Downlink em dB.

| (Cisco Controller) >show mesh neigh ?             |                                    |                                  |                                       |                  |                |                                                     |  |  |
|---------------------------------------------------|------------------------------------|----------------------------------|---------------------------------------|------------------|----------------|-----------------------------------------------------|--|--|
| detail Show<br>summary Show<br>(Cisco Controller) | v Link ra<br>v Link ra<br>>show me | ate neig<br>ate neig<br>esh neig | ph detail.<br>ph summary<br>ph summar | /.<br>'y RAP1242 | 2              |                                                     |  |  |
| AP Name/Radio Mac                                 | Channel                            | Snr-Up                           | Snr-Down                              | Link-Snr         | Flags          | State                                               |  |  |
| LAP1242-2<br>LAP1242-1                            | 56<br>56                           | 0                                | 0<br>33                               | 00               | 0x860<br>0x960 | BEACON<br>CHILD BEACON                              |  |  |
| (Cisco Controller)                                | >show me                           | sh neig                          | yh summar                             | 'y LAP1242       | 2-1            |                                                     |  |  |
| AP Name/Radio Mac                                 | Channe 1                           | Snr-Up                           | Snr-Down                              | Link-Snr         | Flags          | State                                               |  |  |
| LAP1242-2<br>RAP1242                              | 56<br>56                           | 30<br>43                         | 29<br>46                              | 28<br>31         | 0x961<br>0x86b | UPDATED CHILD BEACON<br>UPDATED NEIGH PARENT BEACON |  |  |

Até esse momento, você deve ser capaz de ver as relações entre os nós da rede e verificar a conectividade de RF ao ver os valores de SNR para cada link.

## Segurança de acesso ao console AP

Esse recurso oferece segurança avançada ao acesso do console do AP. É necessário um cabo de console para o AP para usar esse recurso.

São suportados:

 Uma CLI para enviar a combinação user-id/password para o AP especificado:

| (Cisco                                                                           | Controll | ler) >config ap | username Cisco password Cisco ?          |
|----------------------------------------------------------------------------------|----------|-----------------|------------------------------------------|
| all                                                                              | AP>      | Configures the  | Username/Password for all connected APs. |
| <cisco< td=""><td></td><td>Enter the name</td><td>of the Cisco AP.</td></cisco<> |          | Enter the name  | of the Cisco AP.                         |

 Um comando CLI para enviar a combinação nome de usuário/senha para todos os APs registrados no

controlador:

(Cisco Controller) >config ap username Cisco password Cisco all

Com esses comandos, a combinação userid/password extraída do controlador é persistente durante a recarga nos APs. Se um AP for removido da controladora, não haverá modo de acesso de segurança. O AP gera uma interceptação SNMP com um login bem-sucedido. O AP também gerará uma interceptação SNMP em uma falha de login de console por três vezes consecutivas.

## **Bridging Ethernet**

Por motivos de segurança, a porta Ethernet nos MAPs é desativada por padrão. Ele só pode ser ativado pela configuração do Ethernet Bridging no RAP e nos respectivos MAPs.

Como resultado, o Ethernet Bridging deve ser ativado para dois cenários:

- Quando quiser usar os nós de malha interna como bridges.
- Quando quiser conectar qualquer dispositivo Ethernet (como PC/Laptop, câmera de vídeo, etc.) no MAP usando sua porta Ethernet.

Caminho: **Sem fio** > Clique em qualquer AP > **Mesh**.

| cisco                                                                                                    | SONTOR MLANI CONTROL                                                                                                    | NLER WINELESS (0                                                                                                    | CURITY MUNISEMENT COMMINDS | нφ | Segn Configuration | prg Logout Batreat |
|----------------------------------------------------------------------------------------------------|----------------------------------------------------------------------------------------------------|----------------------------------------------------------------------------------------------------|----------------------------|----|--------------------|--------------------|
| Wireless * Access Points Access Points Access #22.13a/n #2.13a/n * AP horifyeration Heak * Rogens Cliners * 802.11a/n * 802.11a/n * 802.11b/g/n Country Timers | All APs > Details for RAP1<br>General Investory II<br>AP Role<br>Bridge Type<br>Decret Bridge<br>Backhall Interface<br>Bridge Deta Rafe Medic<br>Internel Temperature<br>Note | S42<br>Secondarces Mesh<br>Mesh<br>M | Advanced                   |    | < Back             | Asy                |

Há um comando CLI que pode ser usado para configurar a distância entre os nós que fazem o Bridging. Tente conectar um dispositivo Ethernet como uma câmera de vídeo em cada salto e veja o desempenho.

## Aprimoramento do nome do grupo de bridge

Épossível que um AP seja provisionado incorretamente com um "nome de grupo de bridge" para o qual não foi planejado. Dependendo do projeto de rede, esse AP pode ou não conseguir alcançar e encontrar seu setor/árvore corretos. Se não conseguir chegar a um setor compatível, poderá ficar bloqueado.

Para recuperar esse AP retorcido, o conceito de "default" bridgegroupname foi introduzido com o código 3.2.xx.x. A ideia básica é que um AP que é incapaz de se conectar a qualquer outro AP com seu nome de grupo de bridge configurado, tenta se conectar com "default" (a palavra) como nome de grupo de bridge. Todos os nós que executam o software 3.2.xx.x e posterior aceitam outros nós com esse nome de grupo de bridge.

Esse recurso também pode ajudar a adicionar um novo nó ou um nó configurado incorreto a uma rede em execução.

Se você tiver uma rede em execução, pegue um AP pré-configurado com um BGN diferente e faça com que ele se junte à rede. Você verá esse AP na controladora usando o BGN "padrão" depois de adicionar seu endereço MAC na controladora.

```
(CiscoController) >show mesh path Map3:5f:ff:60
00:0B:85:5F:FA:60 state UPDATED NEIGH PARENT DEFAULT (106B), snrUp 48, snrDown 4
8, linkSnr 49
00:0B:85:5F:FB:10 state UPDATED NEIGH PARENT BEACON (86B), snrUp 72, snrDown 63,
linkSnr 57
00:0B:85:5F:FB:10 is RAP
```

| - ahaha                                     |                                |                   | Sa <u>v</u> e Co    | nfiguration | <u>Ping   Logcut   R</u> efresh |
|---------------------------------------------|--------------------------------|-------------------|---------------------|-------------|---------------------------------|
| CISCO                                       | MONITOR WLANS CONTROLLER       | WIRELESS SECURITY | MANAGEMENE COMMANDS | HELP        |                                 |
| Wireless                                    | All APs > Rap1 > Neighbor Info |                   |                     |             | < Back                          |
| - Accors Balats                             | Mesh Type                      | AP Name/Radio Mac | Base Radio Mac      |             |                                 |
| All APs                                     | Chid                           | Map1              | 00:05:85:5C:89:20   | •           |                                 |
|                                             | Chid                           | Map2              | 00:05:85:5F:FA:60   |             |                                 |
| 802.11b/g/n<br>= 1P Configuration<br>= None | Default Neighbor               | Mapi              | 00:05:85:5F:FF:60   |             |                                 |
| Mesh                                        |                                |                   |                     |             |                                 |
| Rogues                                      |                                |                   |                     |             |                                 |
| Clients                                     |                                |                   |                     |             |                                 |
| ▶ 802.11a/n                                 |                                |                   |                     |             |                                 |
| ▶ 802.11b/g/n                               |                                |                   |                     |             |                                 |
| Country                                     |                                |                   |                     |             |                                 |
| Timers                                      |                                |                   |                     |             |                                 |
|                                             |                                |                   |                     |             |                                 |

O AP que usa o BGN padrão pode atuar como um AP de malha interna normal que associa clientes e forma relações pai de malha interna.

No momento em que esse AP usando o BGN padrão encontrar outro pai com o BGN correto, ele mudará para ele.

## Logs - Mensagens, Sys, AP e Trap

### Logs de mensagem

Habilite o nível de relatório para logs de mensagens. Na CLI da controladora, emita este comando:

(Cisco Controller) >config msglog level ?

| critical        | Critical hardware or software Failure.    |
|-----------------|-------------------------------------------|
| error           | Non-Critical software error.              |
| security        | Authentication or security related error. |
| warning         | Unexpected software events.               |
| verbose         | Significant system events.                |
| (Cisco Control) | er) ≻config msglog level verbose          |

Para ver os registros de mensagens, emita este comando da CLI do controlador:

#### (Cisco Controller) >show msglog

Fri Jul 8 05:40:15 2005 [ERROR] spam\_tmr.c 501: Did not receive hearbeat reply
from AP 00:0b:85:0e:05:80
Fri Jul 8 05:38:45 2005 [ERROR] spam\_lrad.c 1310: Validation of Config Request
failed from AP 00:0b:85:0e:05:80 Fri Jul 8 05:38:40 2005 [ERROR]
failed from AP 00:0b:85:0e:14:00 [ERROR] spam\_lrad.c 1310: Validation of Config Request Fri Jul 8 05:38:40 2005 Fri Jul 8 05:33:54 2005 Previous message occurred 5 times [ERROR] spam lrad.c 1310: Validation of Config Request Fri Jul failed from AP 00:0b:85:0e:05:80 Fri Jul 8 05:32:23 2005 [ERROR] poe.c 449: poeInitPowerSupply : poePortResync returned FAILURE. Fri Jul 8 05:32:17 2005 Fri Jul 8 05:32:17 2005 [ERROR] dhcpd.c 78: dhcp server: binding to 0.0.0.0 [ERROR] rrmgroup.c 733: Airemave Director: 802.11a swi tch group reset Fri Jul 8 05:32:16 2005 [ERROR] rrngroup.c 733: Airewave Director: 802.11bg sw itch group reset Fri Jul 8 05:32:16 2005 Previous message occurred 2 times Fri Jul 8 05:31:19 2005 [CRITICAL] osapi\_sem.c 794: Error! osapiMutexTake cal

Para carregar os registros de mensagens, use a interface GUI do controlador:

#### 1. Clique em Commands >

| Upload.                  |                             |                             |                                                                             |
|--------------------------|-----------------------------|-----------------------------|-----------------------------------------------------------------------------|
| սիսիս                    |                             |                             | Sa <u>v</u> e Configuration   <u>Ping</u>   <u>Logcut</u>   <u>R</u> efresh |
| cisco                    | MONITOR WLANS CONTROLLER    | WIRELESS SECURITY MANAGEMEN | IT COMMANDS HELP                                                            |
| Commands                 | Download file to Controller |                             | flear Download                                                              |
| Dovinload File           | File Type                   | Code                        |                                                                             |
| Reboot                   | TFTP Server                 |                             |                                                                             |
| Reset to Fectory Default | IP Address                  | 1(.51.1.51                  |                                                                             |
| Set Time                 | Naximum retries             | 10                          |                                                                             |
|                          | Timeout (seconds)           | 6                           |                                                                             |
|                          | file Path                   | J                           |                                                                             |
|                          | file Name                   | AS_4200_4_1_122_51.aes      |                                                                             |

2. Insira as informações do servidor TFTP. Esta página fornecerá várias opções para carregar e você deseja que estes arquivos sejam enviados:Log de mensagensLog de eventosRegistro de interceptaçãoArquivo de travamento (se houver)Para verificar se há arquivos Crash, clique em **Management > Controller Crash**.

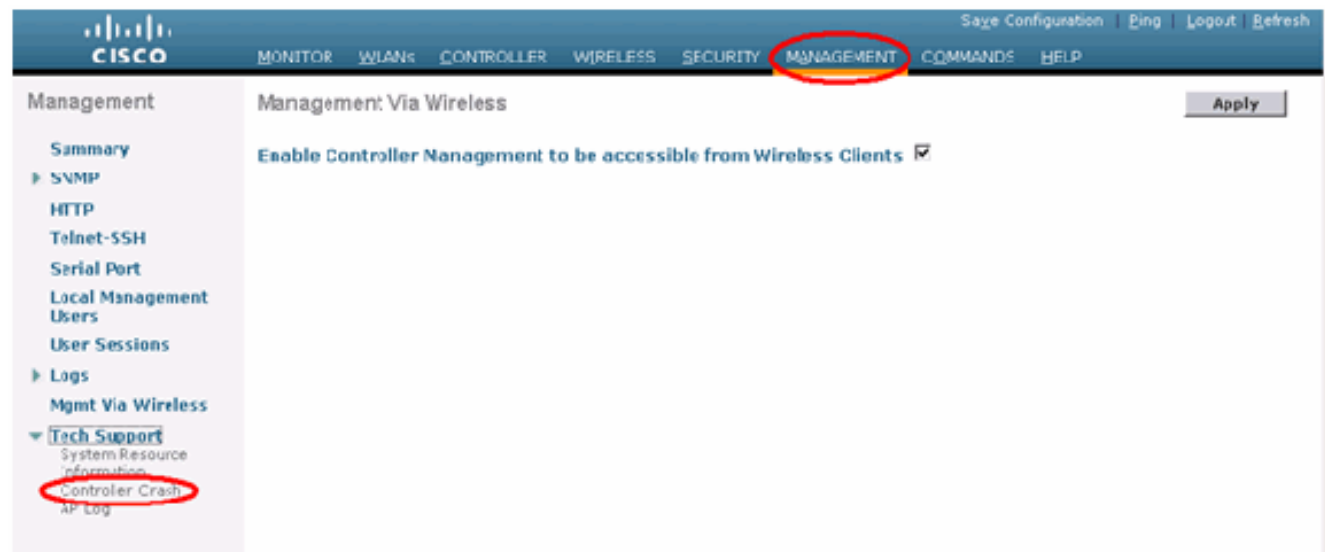

## Logs AP

Vá para esta página da GUI no controlador para verificar os registros de AP para seu AP local, se houver:

| Cance Searces                                                                           |                          | _                     |              | Save Configuratio     | n Ping Logout R | efresh   |
|-----------------------------------------------------------------------------------------|--------------------------|-----------------------|--------------|-----------------------|-----------------|----------|
| 1. A. A.                                                                                | MONITOR WLANS CONTROLLER | WIRELESS SECURITY MAN | AGEMENT COM  | MANDS HELP            |                 |          |
| Management                                                                              | AP Log Information       |                       |              |                       |                 |          |
| Summary                                                                                 | AP Name                  | AP ID MAC Address     | Admin Status | Operational<br>States | Port            |          |
| General<br>SMMP V3 Users<br>Communities<br>Trup Deceivers<br>Trup Controls<br>Trup Logs | Fap3:Sfff:60             | 25 00:0b:05:5f:H:60   | Enable       | REG                   | : 9             | 25<br>25 |
| HTTP                                                                                    |                          |                       |              |                       |                 |          |
| Telret-SSH                                                                              |                          |                       |              |                       |                 |          |
| Serial Port                                                                             |                          |                       |              |                       |                 |          |
| Local Management<br>Users                                                               |                          |                       |              |                       |                 |          |
| Liser Sessions                                                                          |                          |                       |              |                       |                 |          |
| Syslog                                                                                  |                          |                       |              |                       |                 |          |
| Mgmt Via Wireless                                                                       |                          |                       |              |                       |                 |          |
| Message logs                                                                            |                          |                       |              |                       |                 |          |
| Tech Support<br>System Resource<br>Information<br>Crostroller Crash<br>AP Log           |                          |                       |              |                       |                 |          |

### Logs de interceptação

Vá para esta página GUI do controlador e verifique os Logs de interceptação:

| Cenco Svereme                   |        |                          |                                |                               |                              |                                      |                 | nfiguration | Ping Logout Refresh |
|---------------------------------|--------|--------------------------|--------------------------------|-------------------------------|------------------------------|--------------------------------------|-----------------|-------------|---------------------|
| A. A.                           | MONIT  | OR WUNNE                 | CONTROLLER                     | WIRELESS                      | SECURITY                     | MANAGEMENT                           | COMMANDS        | HELP        |                     |
| Management                      | Trap L | ogs                      |                                |                               |                              |                                      |                 |             | Clear Log           |
| Summary                         | Numb   | er of Traps si           | ince last reset                | 1208                          |                              |                                      |                 |             | -                   |
| SNNP                            | Numb   | er of Traps s            | ince log last view             | ved 1208                      |                              |                                      |                 |             |                     |
| SMP V3 Users<br>Communities     | Log 3  | System Time              | Trap                           |                               |                              |                                      |                 |             |                     |
| Trap Receivers<br>True Centrols | 0 1    | ue Mar 7<br>8:58:51 2006 | Rogue AP : 0<br>Interface no:  | 0:05:85:1e:53<br>:1(802.115/g | :66 detecte<br>) with RSSI:  | d on Base Radio N<br>-66 and SNR: 19 | AC : 00:0b:85   | 5f:fb:10    |                     |
| Trep Logs                       | 1 1    | os Mar 7<br>8:58:51 2006 | Rogue AP : 00<br>Interface no: | 0:06:05:14:53<br>:1(802.116/g | ) with RSSI:                 | d on Base Radio M<br>-79 and SNR: 11 | AC : C0:05:85   | 5c:b9:20    |                     |
| HTTP<br>Tokot SSU               | 2 T    | ue Mar 7<br>8:58:51 2006 | Rogue AP : 0<br>Interface no:  | 0:0b:85:17:48<br>1(802.11b/g  | df detected) with RSSI:      | on Base Fadio N<br>-78 and SNR: 12   | AC:00:0b:85:    | 5c:b9:20    |                     |
| Serial Port                     | 3 T    | ue Mar 7<br>8:58:51 2006 | Rogue AP : 00<br>Interface no: | 0:02:8a:5b:46<br>:1(802.11b/g | :f2 detected<br>) with RSSI: | on Base Fadio N<br>-85 and SNR: 3    | AC:00:0b:85:    | 5c:b9:20    |                     |
| Local Management                | 4 T    | ue Mar 7<br>8:58:51 2006 | Rogue AP : 00<br>Interface no: | 0:0b:85:17:03                 | 4d detecte<br>with RSSI:     | d on Base Radio N<br>-80 and SNR: 11 | AC : CO:Ob:85   | :5c:b9:20   |                     |
| Users                           | 5 T    | ue Mar 7<br>8:58:51 2006 | Rogue AP: 0<br>Interface no:   | 0:05:85:15:49                 | 8d detecte<br>) with RSSI:   | d on Base Radio N<br>-82 and SNR: 9  | AC : C0:0b:85   | 5c:b9:20    |                     |
| Sysion                          | 6 1    | ue Mar 7<br>8:58:51 2006 | Rogue AP: U                    | 1(802.111/g                   | ) with RSSI:                 | d on Base Radio N<br>-80 and SNR: 11 | AC   COLODIBS   | 20109150    |                     |
| Mgnt Via Wireless               | 7 1    | ue Mar 7<br>8:58:51 2006 | Rogue AP: 0<br>Interface not   | 0:40:96:a1:61                 | 2a detected) with DSEL       | d on Base Radio N<br>80 and SND: 8   | AC : 00:0b:85   | :5c:b9:20   |                     |
| Message lags                    | 8 T    | ue Mar 7<br>8:58:40 2006 | Rogue : 00:40<br>Interface no: | 0:94:a2:7d:c2<br>:1(802.11b/g | removed fr                   | om Base Radio M                      | AC : 00:05:85:5 | Sc:b9:20    |                     |
| Tech Support<br>System Resource | 9 T    | ue Mar 7<br>8:58:152006  | Rogue : 00:08<br>Interface no: | 1(802.11b/g                   | renoved fr                   | om Base Radio M                      | AC + 00:0b:85:  | Scib5:20    |                     |
| Information<br>Controller Crash | 10 T   | ue Mar 7<br>8:58:15 2006 | Rogue : 00:11<br>Interface por | 3:5f:55:ea:06                 | removed fr                   | om Base Radio MA                     | C:00:0b:85:5    | c:b9:20     |                     |
| AP Log                          | шŤ     | ue Mar 7<br>8:58:15 2006 | Rogue : 00:01                  | b:85:17:9c:61                 | removed fr                   | om Base Radio M                      | AC:00:05:85:5   | Sf:fb:10    |                     |
|                                 |        | ue Mar 7<br>8:58:10 2006 | AP Disassoci                   | ated. Base Ro                 | die NAC-80                   | 0b-85-5F-fF-60                       | •               |             |                     |
|                                 | 13 T   | ue Mar /<br>8:58:10 2006 | Cause=Heart                    | best Timeout                  | Operation t                  | state Dowr: Base                     | Radio MAC:00    | 0b:85:5f:ff | 60                  |
|                                 | 14 1   | ue Nar 7<br>8:58:10 2006 | AP's Interfac                  | e-0(802.11a)<br>best Timeout  | Operation                    | State Dumi: Base                     | Radio NAC-00    | 06-03-31-11 | 0.0                 |
|                                 | 15 T   | ue Mar 7                 | AP Disassaci                   | ated. Base Ra                 | die MAC:00                   | 0b:85:5f:fa:60                       |                 |             | -                   |

## **Desempenho**

## Teste de convergência de inicialização

Convergência é o tempo gasto por um RAP/MAP para estabelecer uma conexão LWAPP estável com um controlador WLAN a partir do momento em que ele foi inicializado pela primeira vez, conforme listado aqui:

| Teste de convergência                    | Tempo de convergência<br>(min:s) |      |      |      |  |
|------------------------------------------|----------------------------------|------|------|------|--|
|                                          | RAP                              | MAP1 | MAP2 | MAP3 |  |
| Atualização de imagem                    | 2:34                             | 3:50 | 5:11 | 6:38 |  |
| Reinicialização da<br>controladora       | 0:38                             | 0:57 | 1:12 | 1:32 |  |
| Ligar a rede em malha<br>interna         | 2:44                             | 3:57 | 5:04 | 6:09 |  |
| reinicialização de RAP                   | 2:43                             | 3:57 | 5:04 | 6:09 |  |
| Reingressar no MAP                       |                                  | 3:58 | 5:14 | 6:25 |  |
| Alteração de MAP do pai<br>(mesmo canal) |                                  | 0:38 |      |      |  |

## <u>WCS</u>

### Alarmes em malha interna

O WCS gerará esses alarmes e eventos relacionados à rede em malha interna com base nas armadilhas do controlador:

- SNR de link ruim
- Pai alterado
- Filho movido
- MAP Alterações pai com frequência
- Evento da porta do console
- Falha na autorização de MAC
- Falhas de autenticação
- Pai excluído filho

Clique em Mesh Links. Ele mostrará todos os alarmes relacionados aos links de malha interna.

| ababa                      | Wireless Control System                                       |                                                                                                    | Usemane: roll   Lopout   Tefresh   Ant Vew |
|----------------------------|---------------------------------------------------------------|----------------------------------------------------------------------------------------------------|--------------------------------------------|
| CISCO                      | Bontor + Esports + Confours + Lustion + Mininghators + Hels + |                                                                                                    |                                            |
| Quick Search               | WCS Home                                                      |                                                                                                    | An Table 14 Contemp                        |
| -17 Nove 311               | Ceneral (Clear Security Mash                                  |                                                                                                    | INCLUDE DECORDE                            |
| Search Controllers         | Inventory Detail Status                                       | E Chent Count                                                                                                    | B                                          |
|                            | Controllers 2 tadios: 24 Lucation Servers: 2                  | Mi M IW IW IW IW IM IW IW Color                                                                                                    |                                            |
| New Search                 |                                                               |                                                                                                    |                                            |
| Saved Searches Edit        | A A A A A A A A A A A A A A A A A A A                         |                                                                                                    |                                            |
| - Gelec Search- V          |                                                               | All second as a second second seco |                                            |
|                            |                                                               |                                                                                                    |                                            |
|                            |                                                               |                                                                                                    |                                            |
|                            |                                                               | 18:00 19:00 22:00 1:00 1:00 1:00 1:000 1:000                                                                                                    |                                            |
|                            |                                                               |                                                                                                    |                                            |
|                            | Coverage Aceas                                                | Except (overage toles (g)                                                                                                    | Ξ                                          |
|                            | Name Tatal Alls Alls Balance Cold Radial Clients              | Assess birt Interfan Esled Tetal Present                                                                                                    |                                            |
|                            | Building]/ 4 4 4 0 0                                          | No Coverage Holes bund                                                                                                    |                                            |
|                            | Ven Al Mag                                                    |                                                                                                    |                                            |
|                            | Total Alls and out and to Mana 1                              |                                                                                                    |                                            |
|                            | Loren with and her excellence country ( 7                     |                                                                                                    |                                            |
|                            |                                                               |                                                                                                    |                                            |
|                            |                                                               |                                                                                                    |                                            |
|                            |                                                               |                                                                                                    |                                            |
|                            |                                                               |                                                                                                    |                                            |
|                            |                                                               |                                                                                                    |                                            |
|                            |                                                               |                                                                                                    |                                            |
|                            |                                                               |                                                                                                    |                                            |
|                            |                                                               |                                                                                                    |                                            |
|                            |                                                               |                                                                                                    |                                            |
|                            |                                                               |                                                                                                    |                                            |
|                            |                                                               |                                                                                                    |                                            |
|                            |                                                               |                                                                                                    |                                            |
| Alarm Summary <sup>9</sup> |                                                               |                                                                                                    |                                            |
| Angest 10                  |                                                               |                                                                                                    |                                            |
| Servely                    |                                                               |                                                                                                    |                                            |
| Controllers                |                                                               |                                                                                                    |                                            |
| Location Provide           |                                                               |                                                                                                    |                                            |
| Mash Lots                  |                                                               |                                                                                                    |                                            |
|                            |                                                               |                                                                                                    |                                            |

Esses alarmes se aplicam a links de malha interna:

- SNR de link ruim esse alarme é gerado se o SNR do link cair abaixo de 12db. O usuário não pode alterar esse limite. Se um SNR ruim for detectado no link de backhaul para filho/pai, a armadilha será gerada. A armadilha conterá o valor de SNR e os endereços MAC. Gravidade do alarme é grave. A relação SNR (sinal/ruído) é importante porque a alta intensidade do sinal não é suficiente para garantir um bom desempenho do receptor. O sinal de entrada deve ser mais forte do que qualquer ruído ou interferência presente. Por exemplo, é possível ter uma alta intensidade de sinal e ainda ter um desempenho sem fio ruim se houver uma interferência forte ou um nível de ruído alto.
- Pai alterado Este alarme é gerado quando o filho é movido para outro pai. Quando o pai for perdido, o filho se juntará a outro pai e o filho enviará uma interceptação contendo os endereços MAC do pai e do pai novos para o WCS. Gravidade do alarme: Informativo.
- Filho movido Este alarme é gerado quando o WCS recebe uma armadilha de filho perdido. Quando o AP pai detectou a perda de um filho e não consegue se comunicar com ele, ele enviará uma interceptação do filho perdido para o WCS. A armadilha conterá o endereço MAC filho. Gravidade do alarme: Informativo.

- O pai MAP foi alterado frequentemente esse alarme é gerado se o AP de malha interna alterar seu pai frequentemente. Quando o contador de alteração pai do MAP exceder o limite em uma determinada duração, ele enviará uma interceptação para o WCS. A armadilha conterá o número de vezes de alterações de MAP e a duração do tempo. Por exemplo, se houver 5 alterações em 2 minutos, a armadilha será enviada. Gravidade do alarme: Informativo.
- Pai Excluído Filho Este alarme é gerado quando um filho está na lista negra de um pai. Um filho pode fazer uma lista negra de um pai quando o filho não conseguiu autenticar no controlador após um número fixo de tentativas. O filho se lembra do pai da lista negra e quando o filho ingressa na rede, ele enviará a interceptação que contém o endereço MAC pai da lista negra e a duração do período da lista negra.

Alarmes diferentes dos links de malha interna:

- Acesso à porta de console A porta de console permite que o cliente altere o nome de usuário e a senha para recuperar o AP externo retorcido. No entanto, para impedir que qualquer usuário autorizado acesse o AP, o WCS precisa enviar um alarme quando alguém tentar fazer login. Esse alarme é necessário para fornecer proteção, já que o AP é fisicamente vulnerável enquanto está localizado em áreas externas. Esse alarme será gerado se o usuário tiver feito login com êxito na porta do console do AP ou se ele tiver falhado três vezes consecutivas.
- Falha na autorização do MAC esse alarme é gerado quando o AP tenta se juntar à malha interna, mas não se autentica porque não está na lista de filtros do MAC. O WCS receberá uma interceptação do controlador. A interceptação conterá o endereço MAC do AP que falhou a autorização.

### Relatório e estatísticas da malha

Realizamos o relatório e o quadro estatístico melhorados de 4.1.185.0:

- Nenhum caminho alternativo
- Saltos do nó da malha
- Estatísticas de erro de pacotes
- Estatísticas de pacotes
- Salto do pior nó
- Pior links SNR

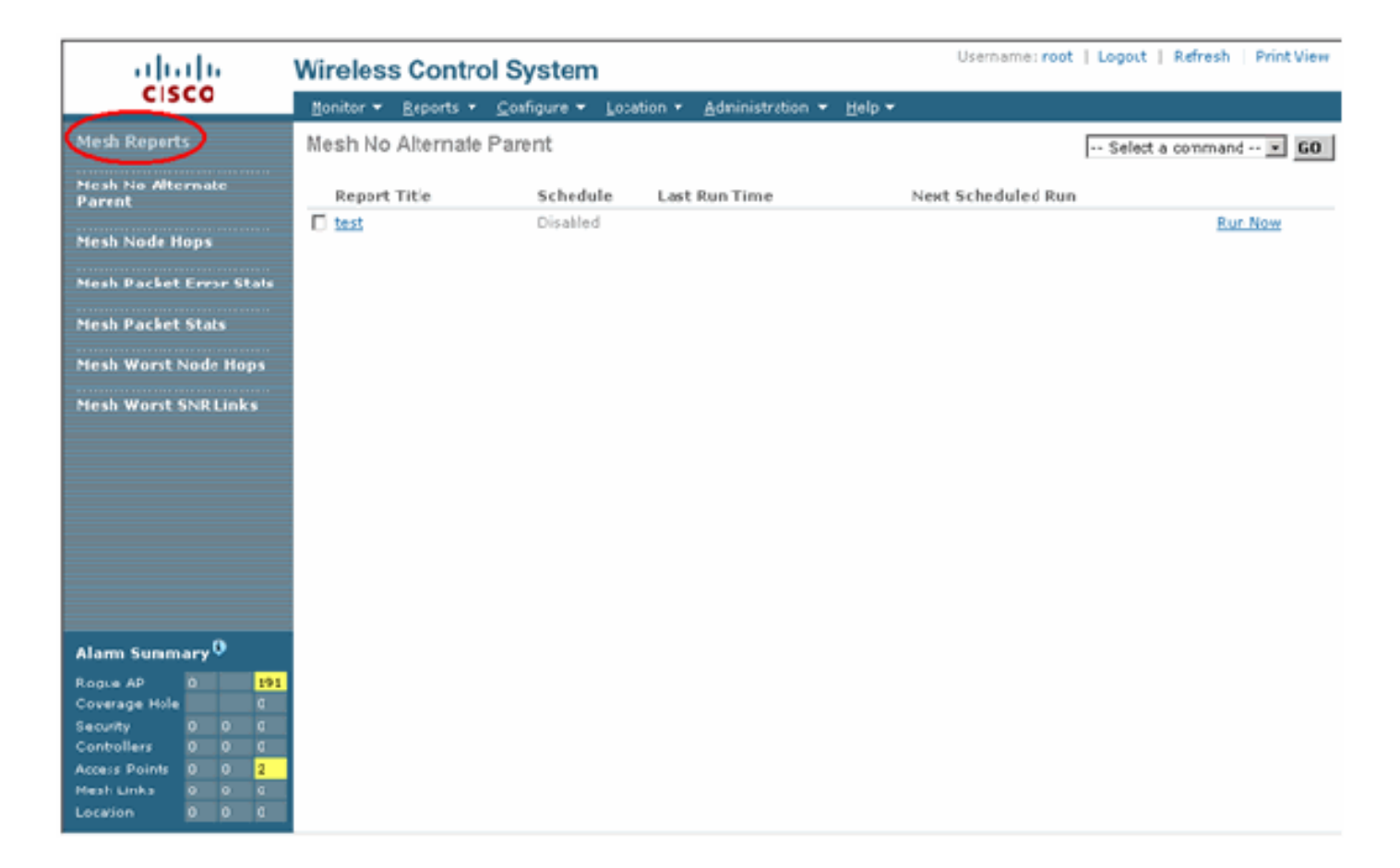

#### Nenhum caminho alternativo

O AP em malha interna normalmente tem mais de um vizinho. Caso um AP de malha interna perca seu link pai, o AP deve ser capaz de encontrar o pai alternativo. Em alguns casos, se não houver vizinhos mostrados, o AP não poderá ir para nenhum outro pai se perder seus pais. É fundamental que o usuário saiba quais APs não têm pais alternativos. Este relatório lista todos os APs que não têm nenhum outro vizinho além do pai atual.

#### Saltos do nó da malha interna

Este relatório mostra o número de saltos distantes do AP raiz (RAP). Você pode criar o relatório com base nestes critérios:

- AP por controlador
- AP por andar

#### Taxas de erro de pacote

Os erros de pacote podem ser causados por interferência e quedas de pacote. O cálculo da taxa de erro do pacote baseia-se nos pacotes enviados e nos pacotes enviados com êxito. A taxa de erro do pacote é medida no link de backhaul e é coletada tanto para os vizinhos quanto para o pai. O AP envia periodicamente informações de pacote ao controlador. Assim que o pai for alterado, o AP enviará as informações de erro do pacote coletado ao controlador. Por padrão, o WCS pesquisa informações de erro de pacote do controlador a cada 10 minutos e as armazena no banco de dados por até 7 dias. No WCS, a taxa de erro do pacote é mostrada como um gráfico. O gráfico de erros de pacote é baseado nos dados históricos armazenados no banco de dados.

#### Estatísticas de pacotes

Este relatório mostra os valores do contador dos pacotes de transmissão total do vizinho e dos pacotes Total do vizinho transmitidos com êxito. Você pode criar o relatório com base em determinados critérios.

#### Os piores links SNR

Problemas de ruído podem ocorrer em diferentes momentos e o ruído pode aumentar em diferentes taxas ou durar por diferentes períodos de tempo. A próxima figura oferece a capacidade de criar relatórios para o Radio a e b/g, bem como para interfaces seletivas. O relatório lista os 10 piores links SNR por padrão. Você pode escolher entre 5 e 50 piores links. O relatório pode ser gerado para as últimas 1 hora, 6 horas, último dia, 2 dias e até 7 dias. Os dados são pesquisados a cada 10 minutos por padrão. Os dados são mantidos no banco de dados por no máximo sete dias. Os critérios de seleção de Tipo de vizinho podem ser Todos os vizinhos, Somente pai/filho.

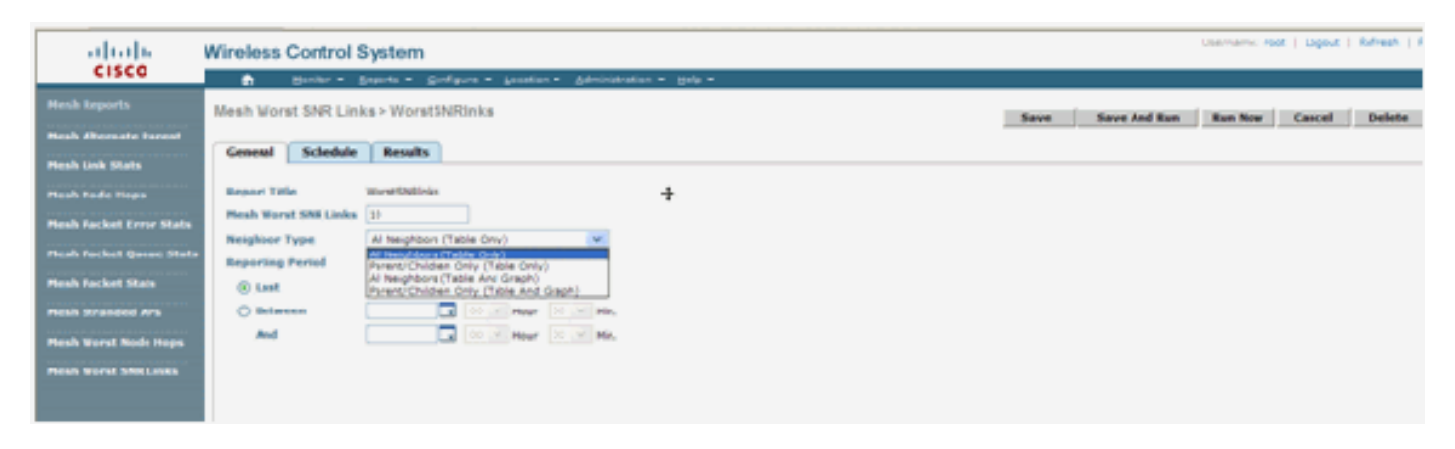

| ababa                          | Wireless Control System     |                      |                       |               |                  |              |                   | Username: root   Lopout   Tefresh   Trint View |
|--------------------------------|-----------------------------|----------------------|-----------------------|---------------|------------------|--------------|-------------------|------------------------------------------------|
| cisco                          | 👌 Hontor • Baports • 🖸      | onform - Loation     | Administration        | B40 *         |                  |              |                   |                                                |
| Hesh Reports                   | Mesh Worst SNRLinks > Worst | SNRinks              |                       |               |                  |              | iave Save And Run | Run fore Cancel Delete                         |
| Heah Alternate Parent          |                             |                      |                       |               |                  |              |                   |                                                |
| Heah Link State                | General Jubelale Results    |                      |                       |               |                  |              | N.                |                                                |
| Heah Node Hops                 |                             |                      |                       |               |                  |              | -H                | Export   Email   Printerfriendly               |
| <b>Hesh Packet Error Stats</b> |                             | Mach Woost           | CND Links             |               | W                | eless Coatro | System            |                                                |
| Hesh Packet Queue Stats        |                             | Wesh Worst           | SPIK LINKS            |               |                  | 0000 00000   | CISCO             |                                                |
| Hesh Packet Stats              |                             | Mash Wavest TABLE    | 15.5656751.2007       |               |                  |              |                   |                                                |
| Hesh Stranded Als              |                             | Neighbor Type All N  | eightors (Table Only) |               |                  |              |                   |                                                |
| Finals Noval Nodellinger       |                             | Reporting Period: La | at 1 hours            |               |                  |              |                   |                                                |
| Heah Worst SNR Union           |                             | Name                 | BAC Address           | Reigh AP Name | Neigh MAC        | heigh SNR    | Neigh Type        |                                                |
|                                |                             | L#P242-3             | 011410-001740         | 044040-0      | 0141550310       | 9            | parent            |                                                |
|                                |                             | LiP1040-3            | 011410-000760         | LAP1242-2     | ID 14 15 59 310  | 20           | parent            |                                                |
|                                |                             | LiP1242-3            | 011415-0007x0         | UPD42-2       | 0 14 15 59 3/10  | 2            | parent            |                                                |
|                                |                             | L#1242-3             | 011419-59-57x0        | LAPIDIO-2     | ID 14 15 59 3110 | 18           | parent            |                                                |
|                                |                             | LiPolo3              | 011415393760          | UPD62         | 0.1416/99/2010   | 2            | parent            |                                                |

#### Saltos do pior nó

Esse relatório lista os 10 piores APs de saltos por padrão. Se os APs estiverem a muitos saltos de distância, os links podem ser muito fracos. O usuário pode isolar os APs que têm muitos saltos de distância do AP raiz e tomar as medidas apropriadas. Você pode optar por alterar este critério **Número de Nós** entre 5 e 50. Os critérios de filtro **Tipo de Relatório** nesta figura podem ser Somente Tabela ou Tabela e Gráfico:

| ababa                           | Wireless Contro   | I System Usernanie: root   Lepost   Artresh   Port Vew                                                                                                    |
|---------------------------------|-------------------|----------------------------------------------------------------------------------------------------|
| CISCO                           | 🖨 Hankar 🕶        | Banneti # Conflours # Janation # Janatian # Bals #                                                                                                    |
| Mesh Reports                    | Mesh Warst Node I | Hops > WorstNiddehps Save And Run Run Run Run Delete                                                                                                    |
| Hesh Alternate Parent           |                   |                                                                                                    |
| Mesh Link State                 | General Schelu    | e eners R                                                                                                    |
| Mesh Node Hops                  | Report Title      | WorkWedelpas                                                                                                    |
| Heah Packet Error State         | Number Nodes      | 10                                                                                                    |
| The second second second second | Report Type       | Table Only w                                                                                                    |
| Heren Packet Quese stats        | Reporting Period  |                                                                                                    |
| Hesh Pucket Stats               | (E Law            | Last 1 Hour 💌                                                                                                    |
| Heah Stranded Als               | Otenees           |                                                                                                    |
| Mesh Worst Node Hops            | ***               | Contraction of the second second seco |
| Hesh Worst SNR Links            |                   |                                                                                                    |

Esta figura mostra o resultado do último relatório:

| cisco                                                                 | Wireless | Control S   | ystem     |                               |                                        |                |                            |                                         | Userseme root   Louiset   Refeath   P |  |
|-----------------------------------------------------------------------|----------|-------------|-----------|-------------------------------|----------------------------------------|----------------|----------------------------|-----------------------------------------|---------------------------------------|--|
| Hesh Reports                                                          | Mesh Wor | st Node Hop | s > Worst | Nodehps                       | n v geninistration v De                | aliya ="       |                            | Save Save And Run                       | n Run Nov Cansel Delete               |  |
| Mesh Link Stats                                                       |          | -           |           |                               |                                        |                |                            |                                         | Expect   Email   Printer Friendly     |  |
| Heah Packet (rev Mala<br>Mask Backet (seen State<br>Nesh Packet State |          |             |           | Mesh Wors<br>Gewated Thulters | t Node Hops<br>2 Node S Mit 2007       |                | Wireless                   | Wireless Control System(1.1)1.<br>CISCO |                                       |  |
| Mask Stracted Ale<br>Mesk Workt Node Hops                             |          |             |           | Reporting Period L            | Only<br>and 1 hours                    |                |                            |                                         |                                       |  |
| Mask Warst Shill Lake                                                 |          |             |           | 475ame<br>L47042-3            | MAC Address<br>10.14.15 SP.07.ed       | Node Hops<br>2 | Parent AP Name<br>LAP:02-2 | Parent MAC Astress<br>0014/10/09/3110   |                                       |  |
|                                                                       |          |             |           | LAPOID-1<br>LAPOID-2          | 00.16.25x.87.86100<br>20.14.16.09.2710 |                | RAP(30)<br>RAP(30)         | 00.10.74.16.76.10<br>00.10.74.16.70.10  |                                       |  |

### Estatísticas de segurança

As estatísticas de segurança em malha interna são exibidas na página de detalhes do AP na seção de informações de Bridging. Uma entrada na tabela de estatísticas de segurança meshNode interna é criada quando um nó de malha interna filho associa ou autentica com um nó de malha interna pai. As entradas são removidas quando o nó de malha interna se desassocia do controlador.

### Teste de link

O teste de link AP-a-AP é suportado no WCS. É possível selecionar dois APs e chamar um teste de link entre os dois.

Se esses APs forem vizinhos de RF, o teste de link pode ter um resultado. O resultado é mostrado em uma caixa de diálogo no próprio mapa sem uma atualização completa da página. O diálogo pode ser descartado facilmente.

No entanto, se esses 2 APs não forem vizinhos de RF, o WCS não tentará descobrir um caminho entre os 2 APs para fazer um teste de vários links combinados.

Quando o mouse é movido sobre a seta no link entre os dois nós, esta janela é exibida:

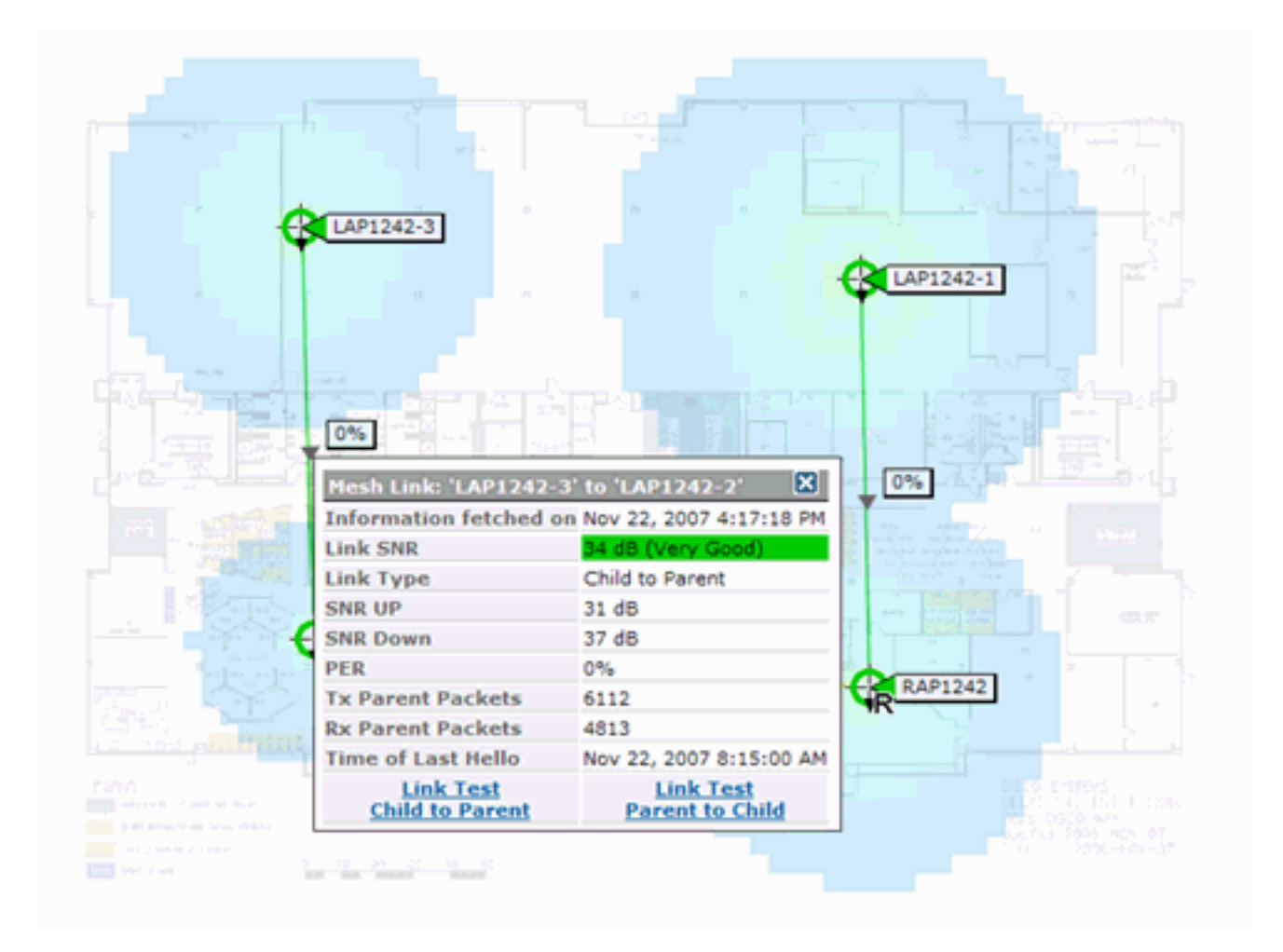

### Teste de enlace nó a nó

A ferramenta Link Test é uma ferramenta sob demanda para verificar a qualidade do link entre dois APs. No WCS, esse recurso é adicionado na página de detalhes do AP.

Na página de detalhes do AP, na guia **Indoor Mesh Link**, onde os links estão listados ao lado, há um link para executar o teste de link.

A ferramenta Controller CLI Link Test tem os parâmetros de entrada opcionais: Tamanho do pacote, pacotes de teste de enlace total, duração do teste e taxa de enlace de dados. O teste de link tem valores padrão para esses parâmetros opcionais. Os endereços MAC dos nós são os únicos parâmetros de entrada obrigatórios.

A ferramenta Link Test testa a intensidade, o pacote enviado e o pacote recebido entre os nós. O link para Teste de link é exibido no relatório de detalhes do AP. Quando você clica no link, há uma tela pop-up mostrando os resultados do teste de link. O teste de link só será aplicável a filho pai e entre vizinhos.

A saída do teste de enlace gera pacotes enviados, pacotes recebidos, pacotes de erro (buckets por motivos de diferenças), SNR, Noise Floor e RSSI.

O teste de link fornece estes detalhes na GUI pelo menos:

- Pacotes de teste de link enviados
- Pacotes de teste de link recebidos
- Intensidade do sinal em dBm

Relação sinal/ruído

## Links de vizinhos de AP sob demanda

Esse é um novo recurso no mapa do WCS. Você pode clicar em um AP Mesh e uma janela popup com informações detalhadas será exibida. Em seguida, você pode clicar em **Exibir vizinhos de malha**, que busca as informações de vizinhos para o AP selecionado e exibe uma tabela com todos os vizinhos para o AP de malha interna selecionado.

O link View Mesh Neighbor exibe todos os vizinhos do AP realçado. Esse snapshot mostra todos os vizinhos, o Tipo de vizinhos e o valor de SNR.

### Teste de ping

O teste de ping é uma ferramenta sob demanda usada para fazer ping entre o controlador e o AP. A ferramenta Ping Test está disponível na página de detalhes do AP e no MAP. Clique no link **Executar teste de ping** na página de detalhes do AP ou nas informações do AP MAP para iniciar o ping do controlador para o AP atual.

## **Conclusão**

A malha corporativa (ou seja, malha interna) é uma extensão da cobertura sem fio da Cisco para locais onde a Ethernet com fio não pode fornecer conectividade. A flexibilidade e a capacidade de gerenciamento de uma rede sem fio são obtidas com a malha corporativa.

A maioria dos recursos que os APs com fio fornecem é fornecida pela topologia em malha interna. A malha corporativa também pode coexistir com os APs com fio no mesmo controlador.

## Informações Relacionadas

Suporte Técnico e Documentação - Cisco Systems